# **IHP Mobile Application** Guide +iho Healthcare your business deserves

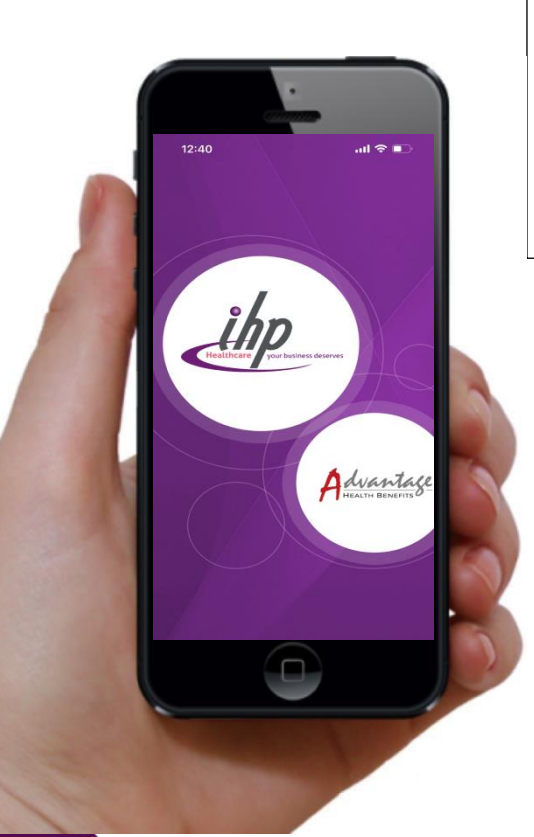

Simply download the application and register with the following information :

| User ID    | : Last 4 characters of your NRIC/FIN/Passport followed by your date of birth |
|------------|------------------------------------------------------------------------------|
|            | (DOB in this format - DDMMYYYY) E.g. 567A01011970                            |
| Password** | : DOB (DD/MM/YYYY)                                                           |
| Company ID | : (Policy Number)                                                            |
| Login as   | : "IHP Member"                                                               |

- Android Link: <u>https://play.google.com/store/apps/details?id=com.ihpapp.app&hl=en\_SG</u>
- IOS Link: <u>https://apps.apple.com/sg/app/ihp-app/id906582102</u>

**\*\***For Password: Please key in your DOB and use the following format "DD/MM/YYYY" (include the '/' when keying in). E.g. 01/01/1990

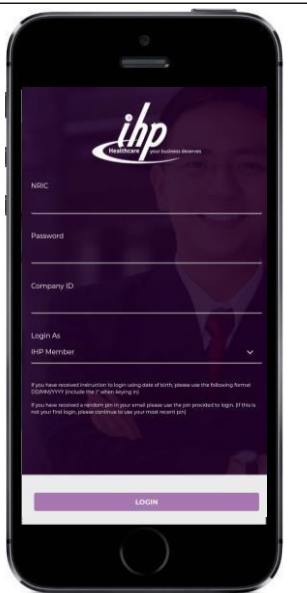

ормс thp 🔘 Singlife ն ٩. Need Help? Chat with me Ö 

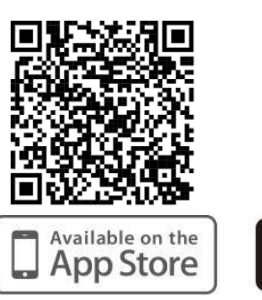

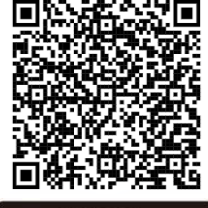

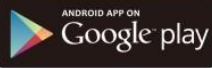

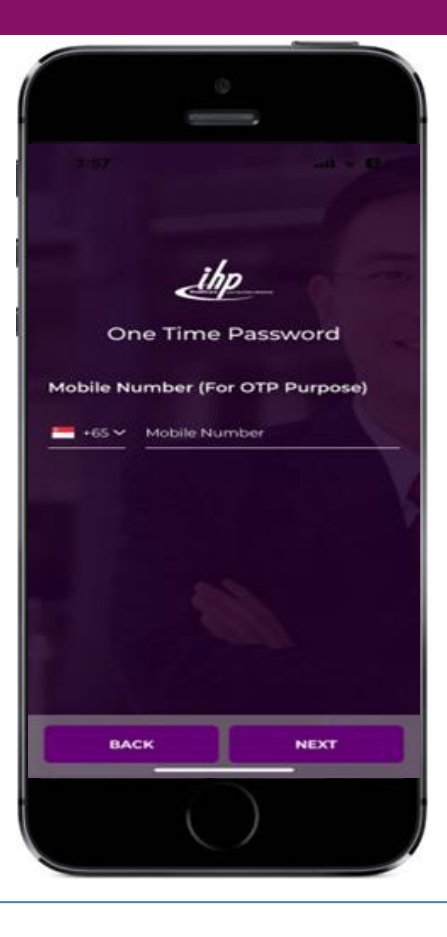

Enter Mobile Number for OTP (One Time Password) purposes

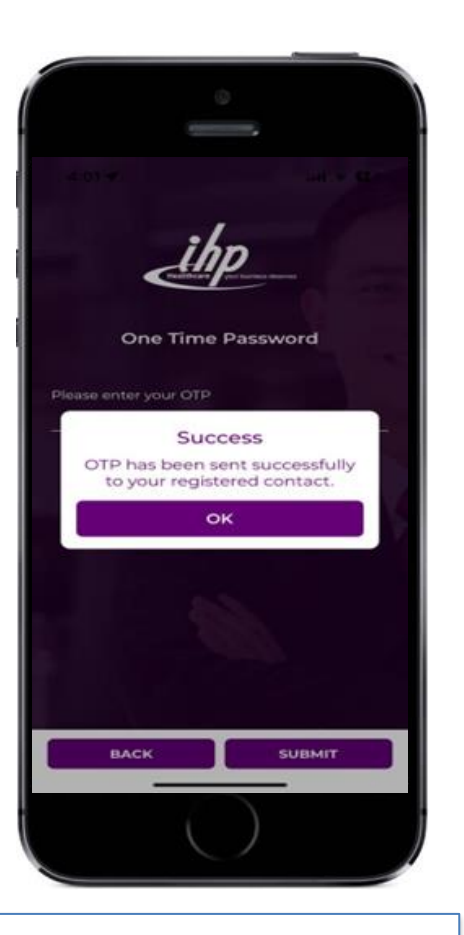

An OTP (One Time Password) will be sent to your Mobile Phone via SMS.

=

### **IHP E-Card**

Serves as an alternative mode of identification

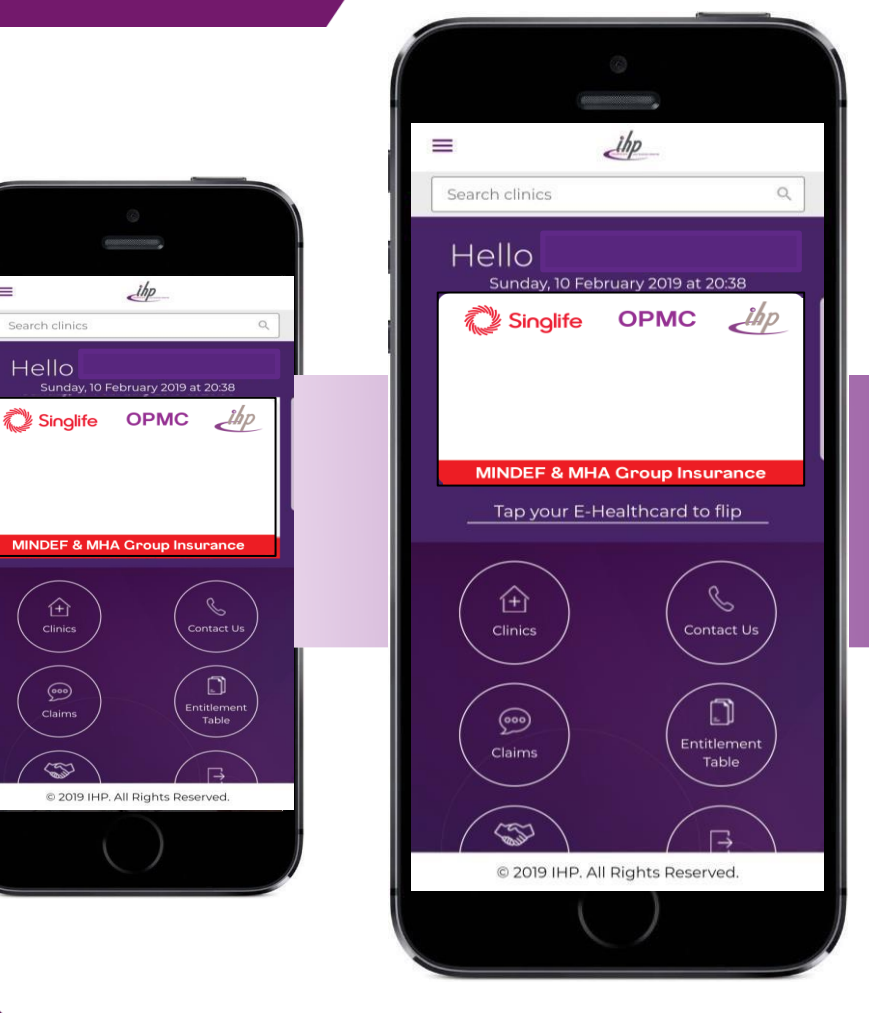

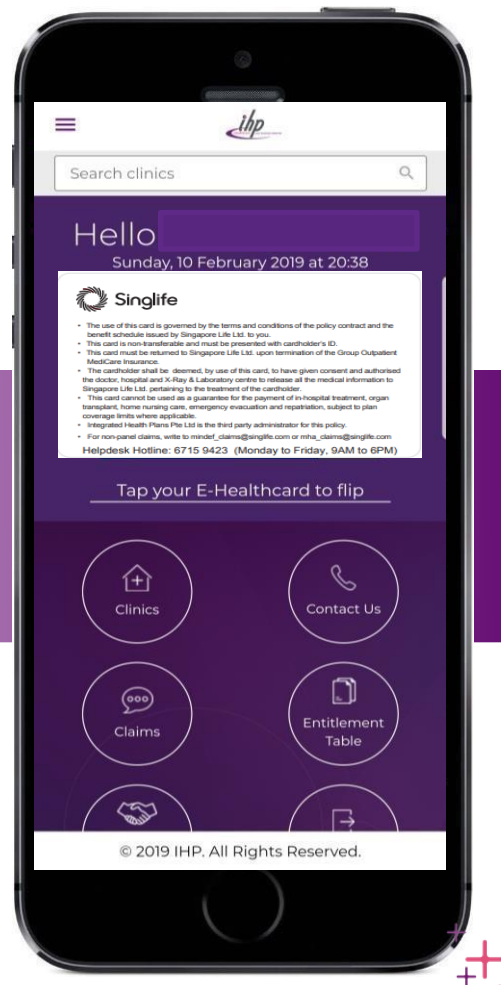

### **Clinic Locator**

Turn on your GPS. Application will display the clinics within 5km radius and information such as address, operating hours and contact details.

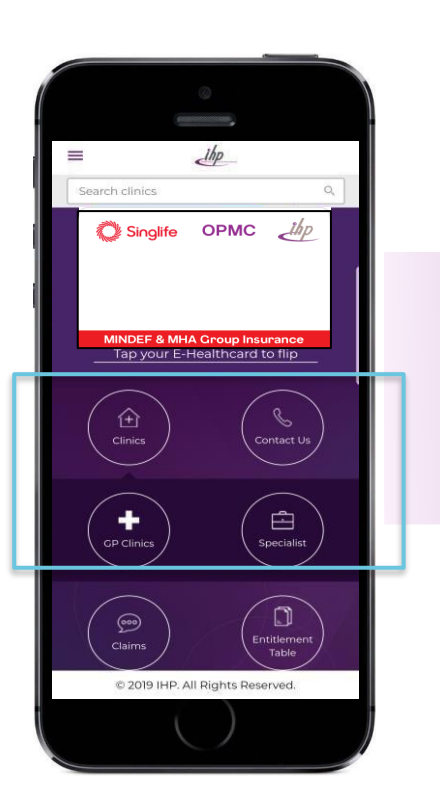

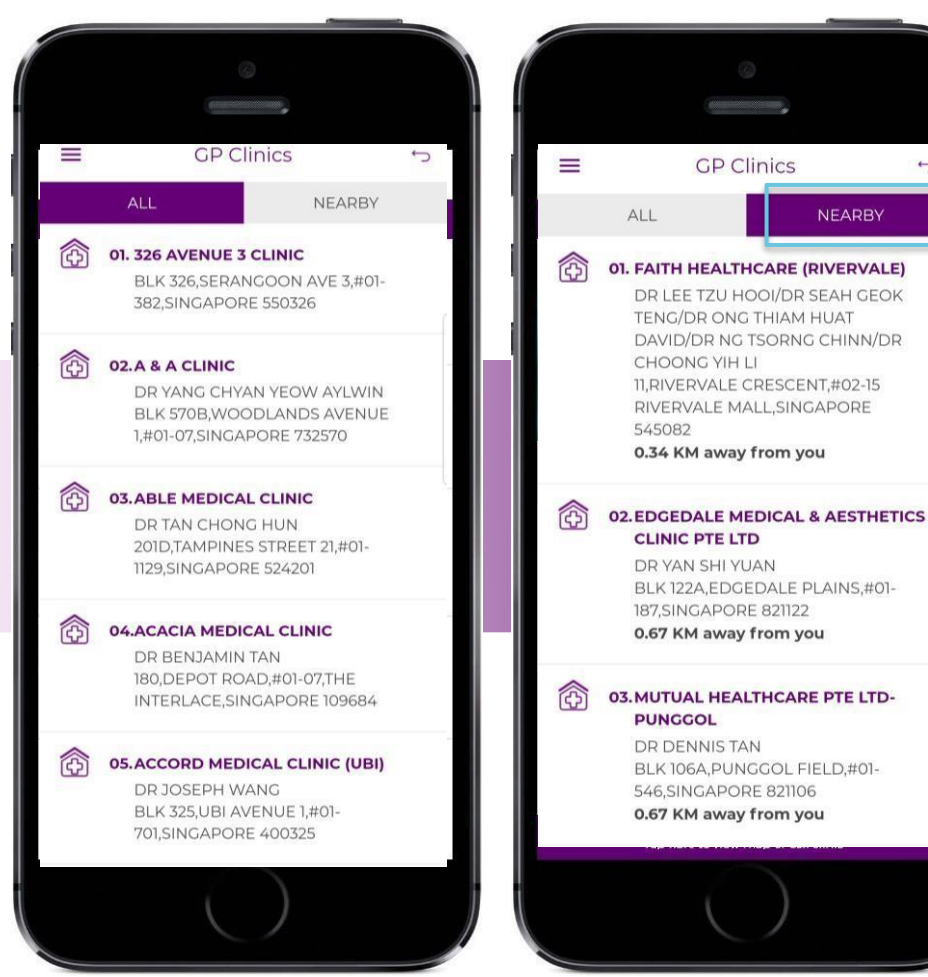

### Search Clinic

Key in postal code or area or clinic name.

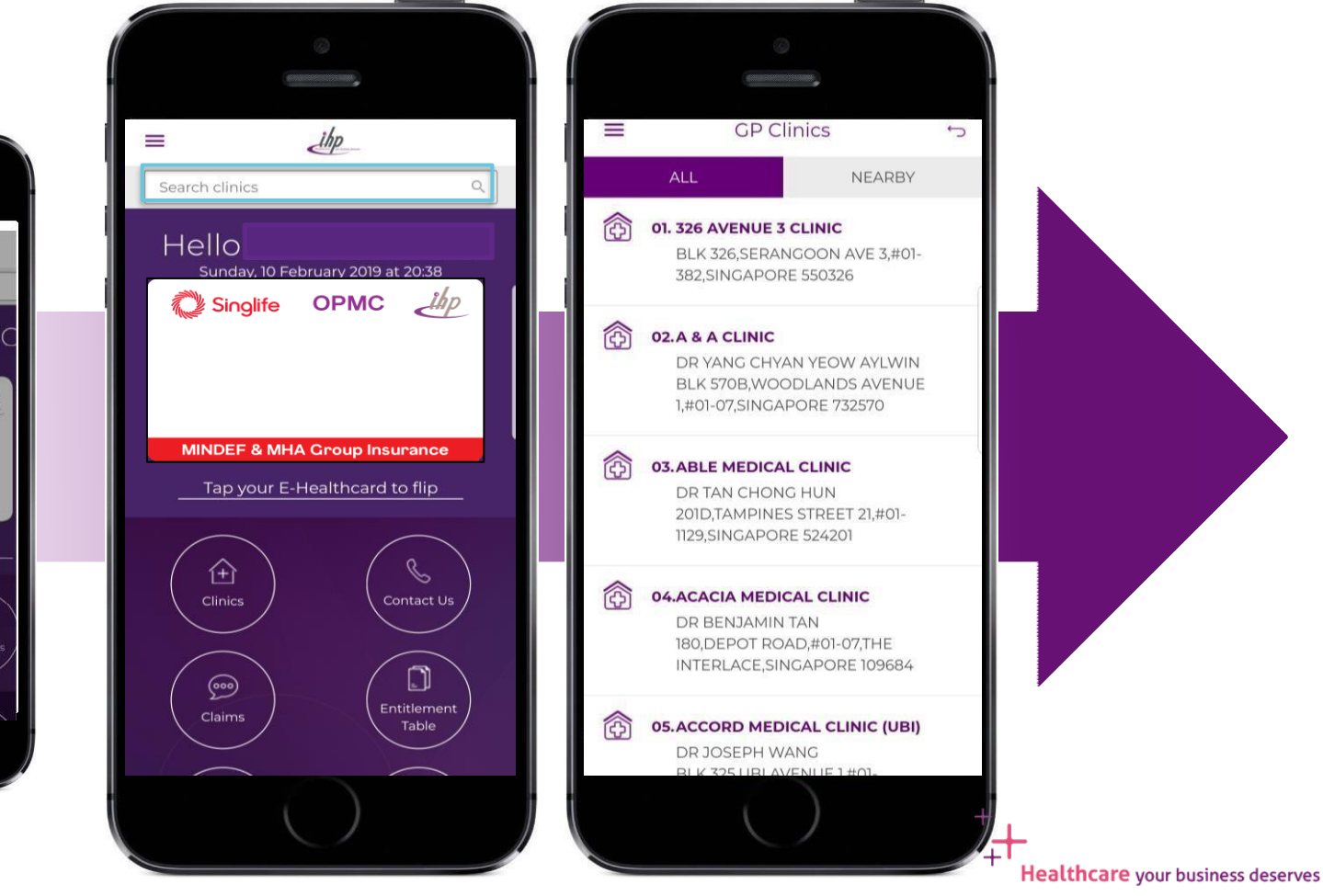

份 Home Q Search Clinics db GP Clinics NO & Specialist C Entitlement Table ihp Claim Submission Claim History Claim Modification Corporate Partners & Personal Info & Documents → Logout

### **Claims Submission**

Supports softcopy submission of claims

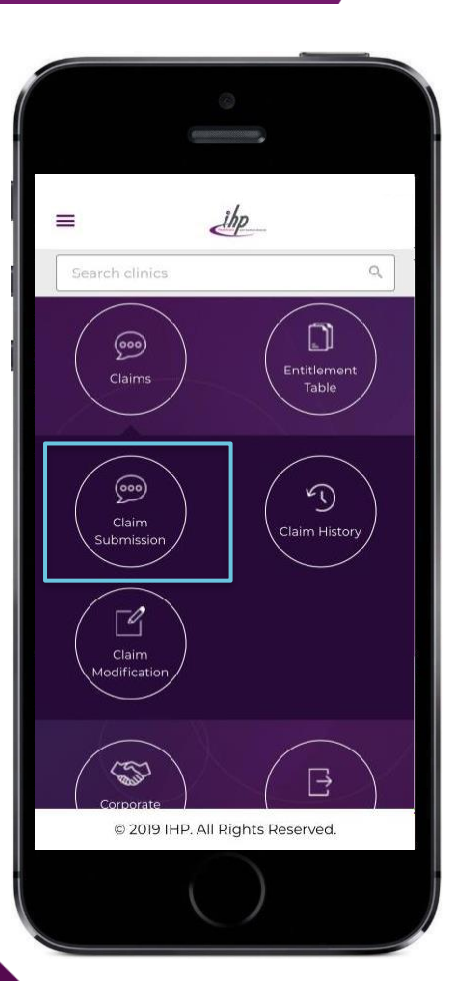

|           | Claim       | Submis       | sion     | •  | 2  |
|-----------|-------------|--------------|----------|----|----|
| aim In    | formati     | on           |          |    |    |
| SAM QI    | MENG        |              |          | Ŧ  |    |
| Provid    | er Name     |              |          |    |    |
| * Invoice | / Receipt   | No           |          |    | 1  |
| * Visit D | ato         |              |          |    |    |
|           |             |              |          | ÷  |    |
| * Claim   | Amount      |              | \$       |    | í. |
| Diagno    | osis        |              |          |    |    |
|           |             | 0 Code       |          |    |    |
| * Rema    | ries        |              |          |    |    |
| 0         | 2019 IHP. / | All Rights I | Reserved | i, |    |

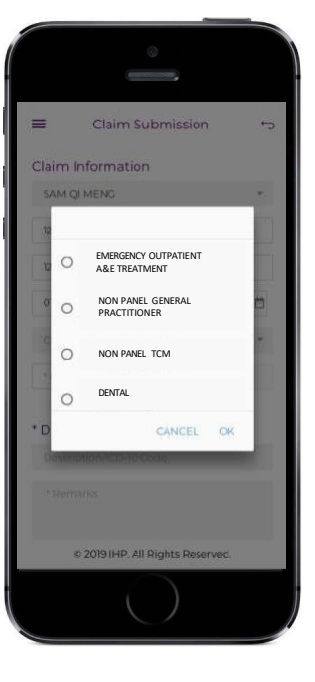

### Enter Claim Details in Sequence

- Select Claimant Name
- Provider Name
- Invoice/ Receipt No.
- Visit Date
- Select Claim Type
- Claim Amount (SGD only)
- Diagnosis or Purpose of visit

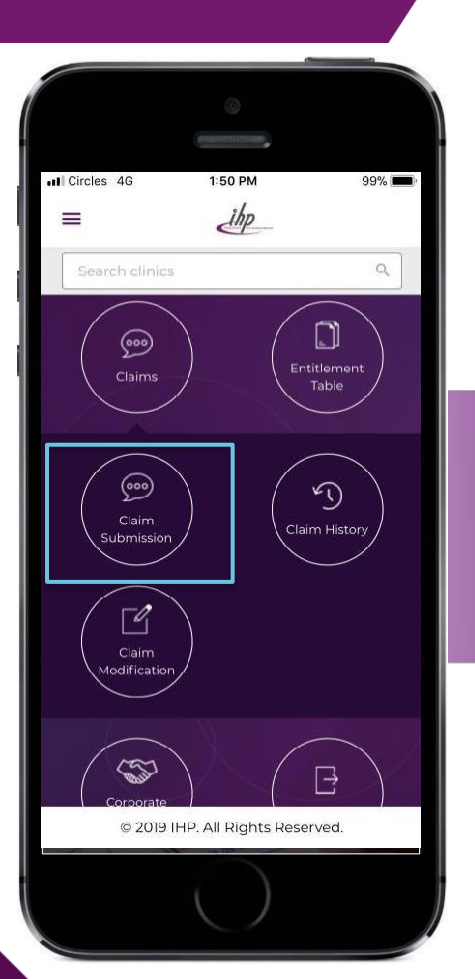

### **Claims Submission**

Supports softcopy submission of claims

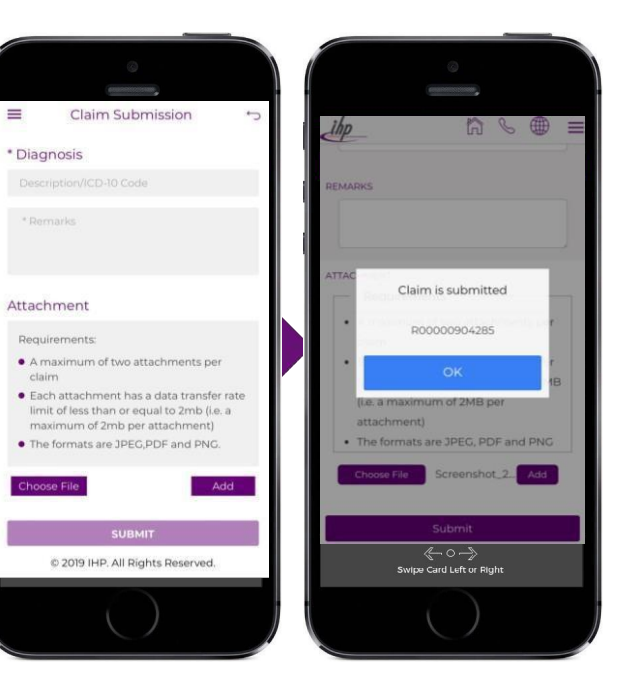

### **Attach and Submit Online**

- Ensure all details are keyed in
- Attach and upload all the documents. (Note: There is a maximum of two attachments to be submitted per claim.

Each attachment has a data transfer rate limit of less than or equal to 2 MB and that is, a maximum of 2 MB per attachment.)

### Click Submit upon completion.

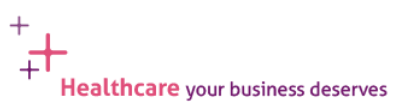

### **Viewing of Claim History**

The application will synchronize the claims history of insured member and dependants. Insured member can check status of claims and a list of claims that have been submitted within the selected period.

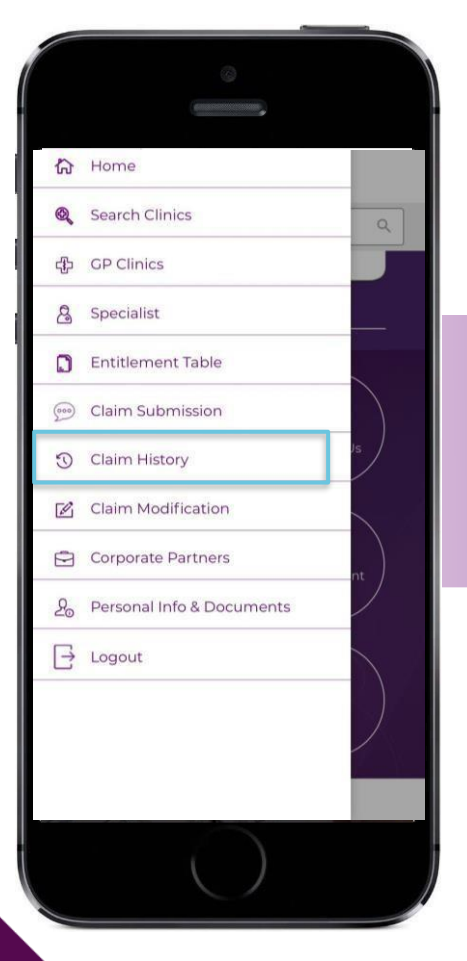

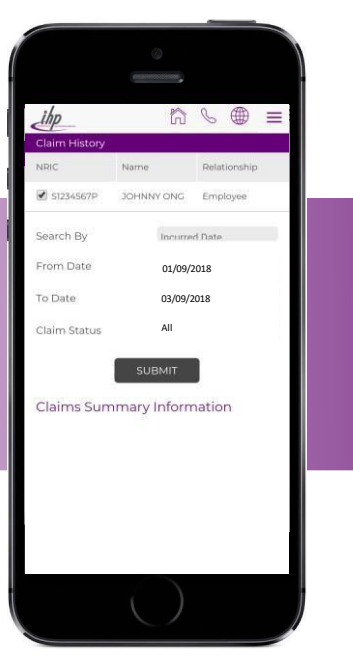

| Claim I                                                                                                    | History                                 | -                    |
|----------------------------------------------------------------------------------------------------|-----------------------------------------|----------------------|
| S2345678B 5AM QI M                                                                                                    | IENG Employee                           |                      |
| Search By                                                                                                    |                                         |                      |
| Incurred Date                                                                                                    |                                         | ٣                    |
| From Date                                                                                                    | To Date                                 |                      |
| 02/03/2018                                                                                                    | 05/03/2019                              | 1                    |
| Claim Status                                                                                                    |                                         |                      |
| All                                                                                                    |                                         | *                    |
| Claim Summary Ir                                                                                                    | formation                               |                      |
| Claim Summary Ir                                                                                                    | nformation                              | ~                    |
| Claim Summary Ir<br>S2345678B : SAM QI MI<br>03/09/2018<br>Ref. No. R00000904285<br>Service Provider/Clinic: ABC<br>Clinic<br>Benefit: Non Panel GP<br>Payable Amount: 50.00 | nformation<br>ENG<br>Claim S<br>Paid05/ | •<br>tatus<br>09/201 |

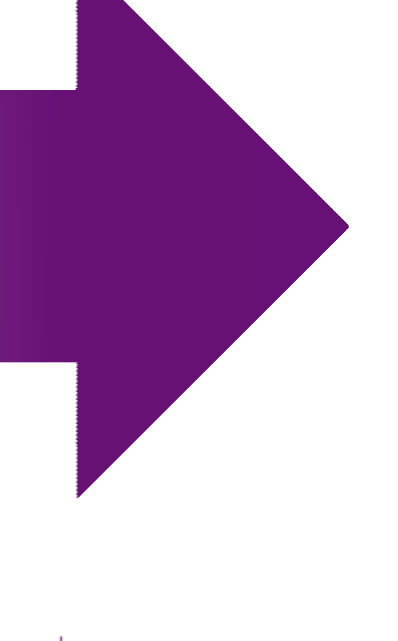

### **Amend/Delete Claims**

After a claim is submitted, you can still amend or delete the claim before it's processed.

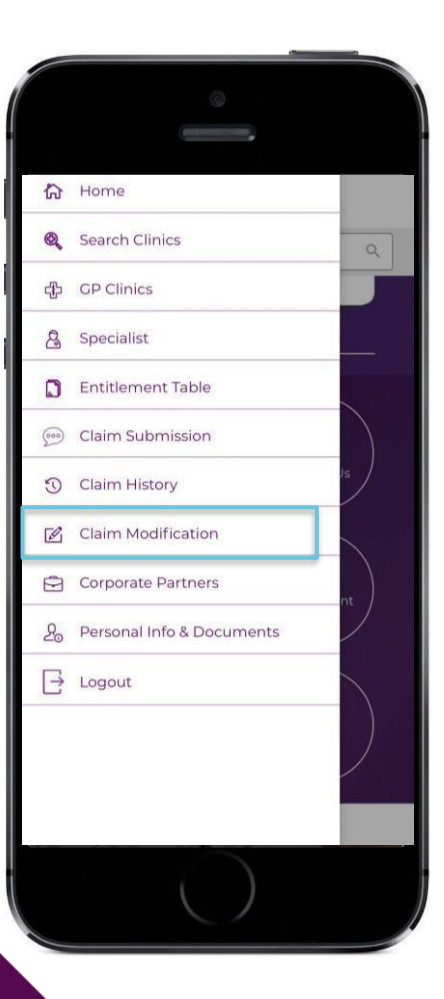

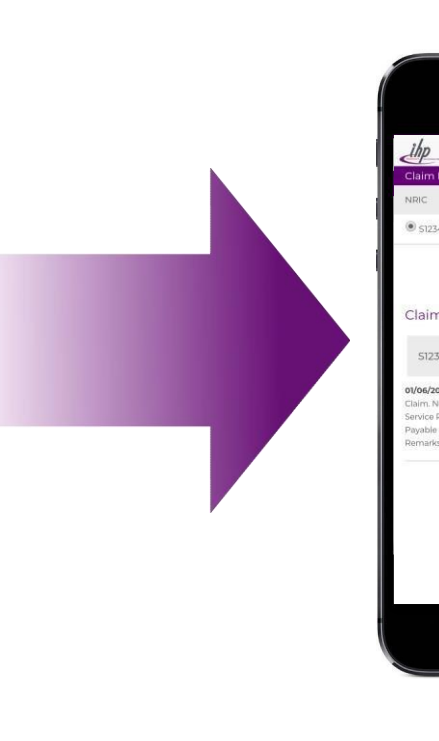

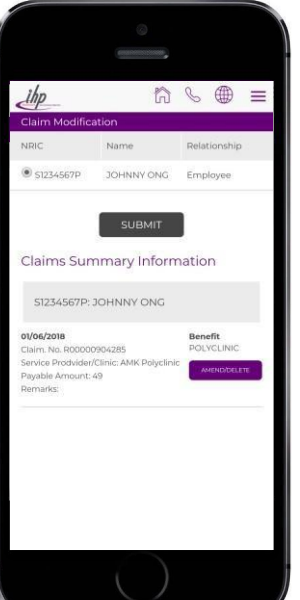

### Track Virtually and Amend/Delete

Select the particular insured member and click submit. The submitted claims will be displayed.

Review the claims that you wish to modify and click on Amend/Delete.

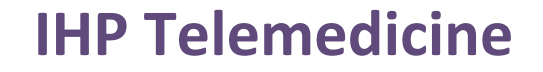

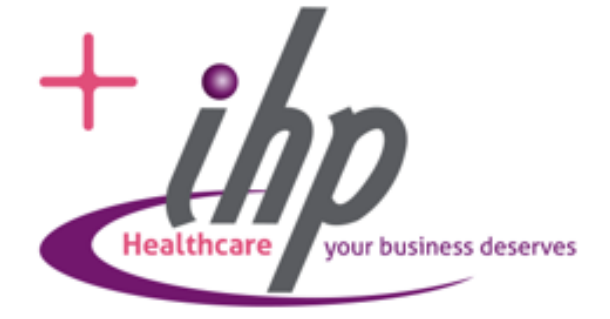

### How it works

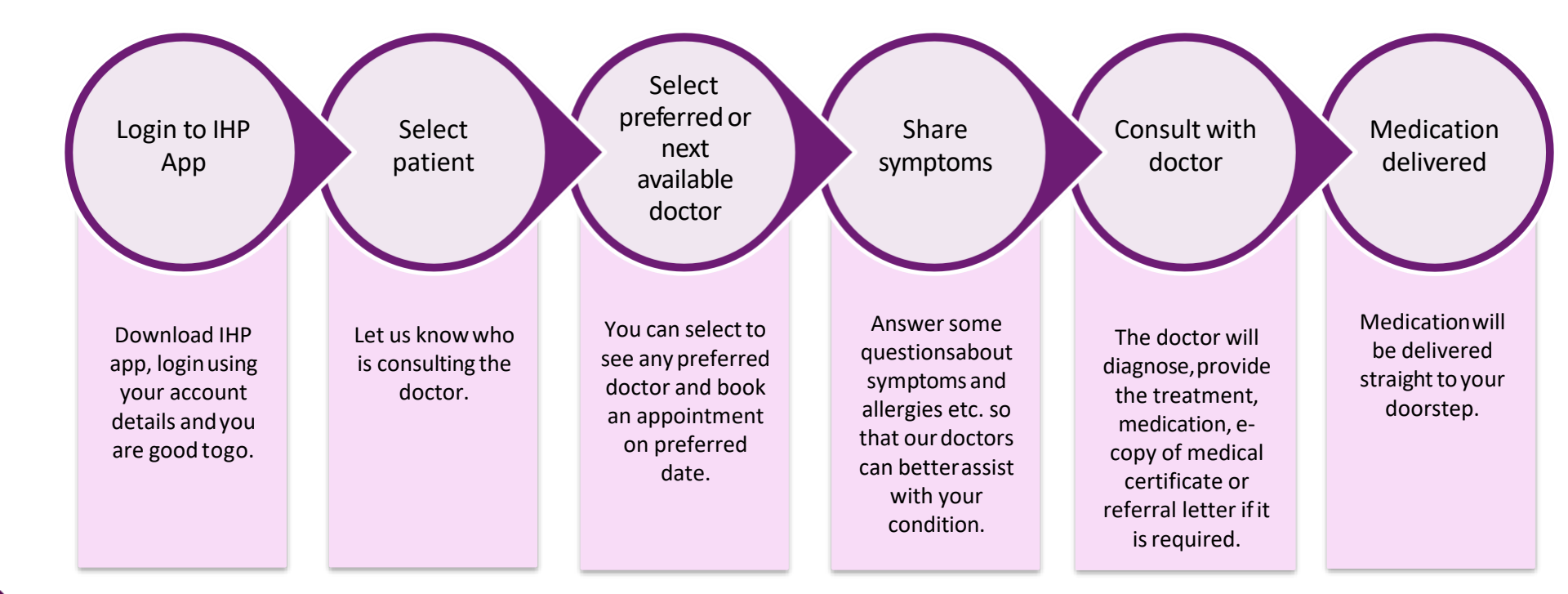

**User Journey** 

# ihp

### Before

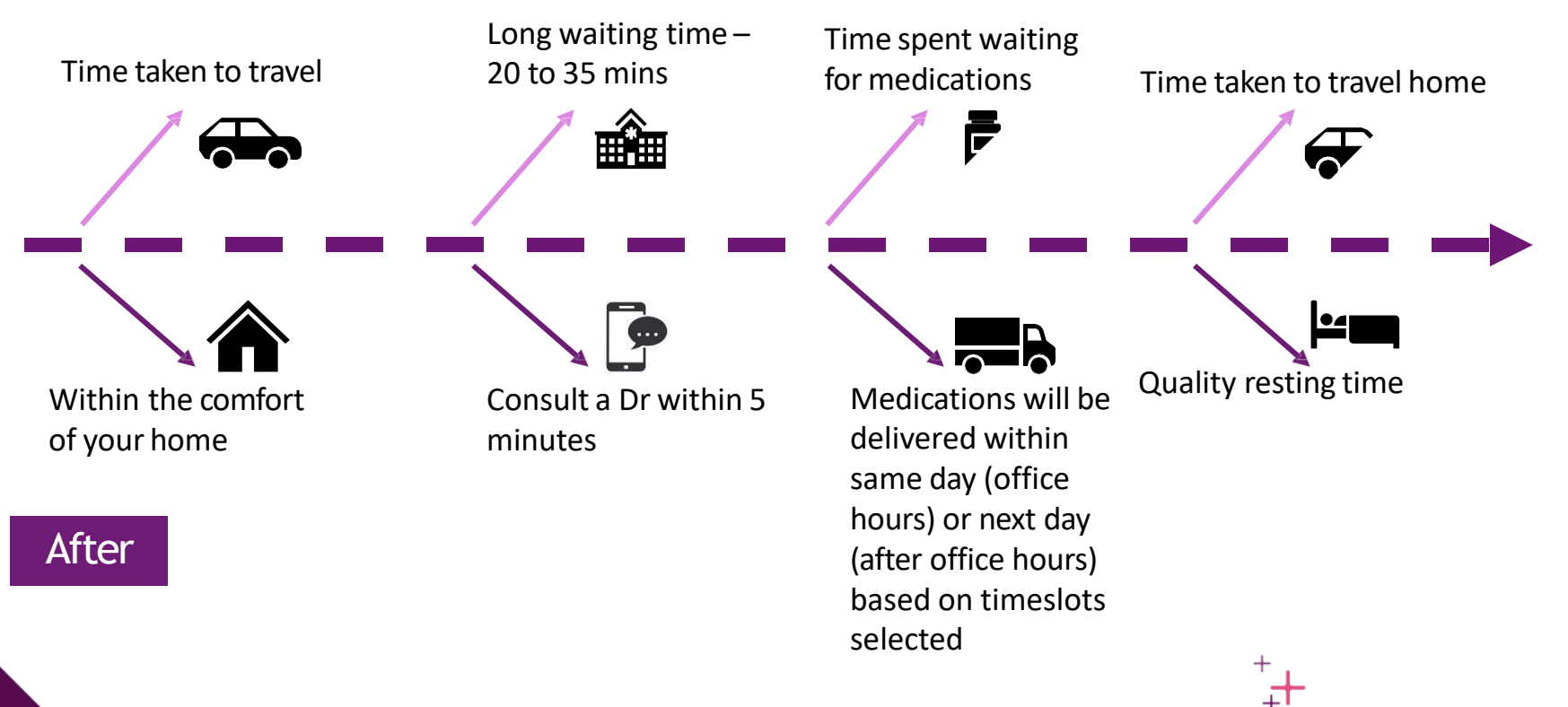

### Teleconsult Service

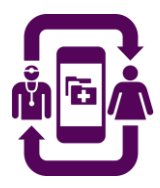

# **General Medical Consultation**

Video consult with our doctors at your convenience.

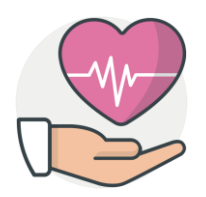

### Top-up of Chronic Medication

Getting continuous chronic medication refills without skipping your regular dosing schedule

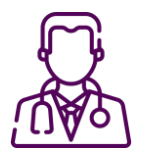

# **Specialist Referrals**

Contact us for more in-depth discussion so that we can refer you to an appropriate specialist

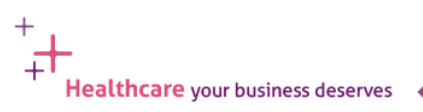

### **Suitable Conditions**

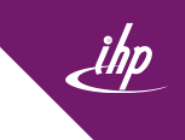

Healthcare your business deserves

Below are some typical conditions that can be effectively treated through a Teleconsultation.

### **Common Illnesses**

- Fever
- Cough, sore throat or laryngitis
- Diarrhoea/Vomiting
- Flu/Cold
- Sinusitis
- Rash and skin conditions
- Cold sores
- Headache
- Giddiness/ Dizziness
- Red Eye

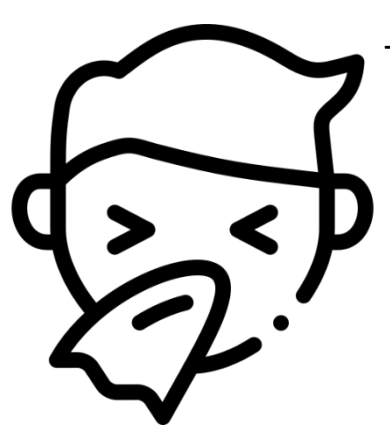

### **Chronic Conditions**

- Diabetes
- Hypertension
- Hyperlipidemia
  - Other secondary diseases which may arise from the chronic conditions mentioned above (e.g. Ischemic Disease, Peripheral Artery Disease, etc)

For conditions that are not listed above, the doctor will assess patient's history, current symptoms and any other available documents to determine if patient's condition is suitable for a Teleconsultation.

### Non-Suitable Conditions

### Below symptoms are not considered appropriate for Teleconsultation.

- Breathlessness
- Acute or severe chest pain
- Actively bleeding or deep wounds or lacerations
- Psychosis or delusions
- Suicidal thoughts
- Persistent vomiting
- Severe abdominal pain
- Inability to control bowel movements or urination
- Fainting spells, presyncope or syncope

- Sudden loss of vision
- Severe headache or giddiness
- Sudden onset numbness, weaknesses or slurred speech
- Injuries with suspected fractures or dislocations presenting as severe pain, open wounds, deformity, severe bruising or swelling, loss of sensation and limb weaknesses

Healthcare your business deserves

If lab tests or imaging tests are required, patients will be directed to the nearest clinic or Accident & Emergency department of nearest hospital.

Vitamins and supplements will not be prescribed as they are excluded items under the policy.

### Video Consult Platform - For 1<sup>st</sup> time video consult users (For eligible Insured Members and dependants)

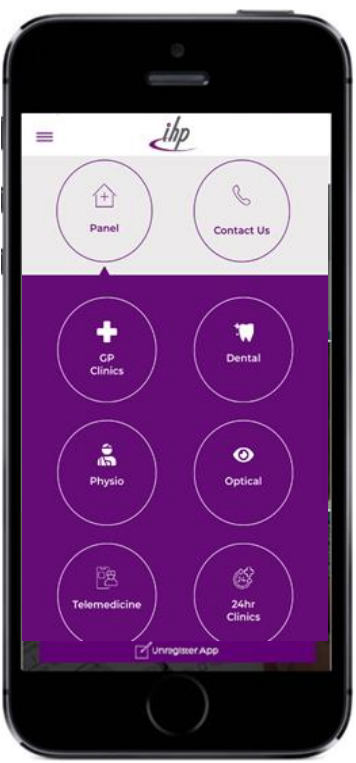

Tap on the Panel icon and then Telemedicine icon

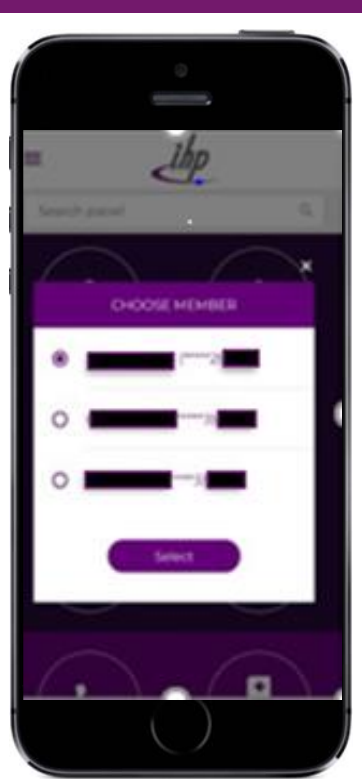

Select the particular member for consultation

| ••••• <del>?</del>            | SAT AR                                                         | 185.               |
|-------------------------------|----------------------------------------------------------------|--------------------|
|                               | the                                                            | 5                  |
| Personal In                   | nformation                                                     |                    |
| Please ensure<br>before proce | re your information is a<br>reding.                            | counter            |
| FULL NAME                     |                                                                |                    |
| NATIONAL I                    | D / PASSPORT NO.                                               |                    |
| DATE OF BE                    | 171                                                            |                    |
| CENDER<br>Female              | -                                                              |                    |
| CODE *                        | MOBILE NUMBER                                                  |                    |
| 65                            | ][                                                             |                    |
| To complete the in-           | epitolos, at OVP all to set it<br>don. Plase have the phone no | i far above<br>elg |
| EMAIL ADD                     | 0622.                                                          |                    |
| -                             |                                                                |                    |
|                               | com.sg                                                         |                    |

Check through the particulars and fill in accordingly

|            | ihp             |   |
|------------|-----------------|---|
| YOUR ADDR  | RESS *          |   |
| Your Add   | Iress *         | ) |
| CURRENT LO | OCATION         |   |
| Current L  | ocation         | 2 |
|            |                 |   |
| RELATIONS  | HIP *           |   |
| Relations  | hip*            |   |
|            | MORILE NUMBER . |   |
| CODE *     | MODILE NOMBER   |   |
| CODE *     | Mobile Number * |   |

Fill in the particulars accordingly

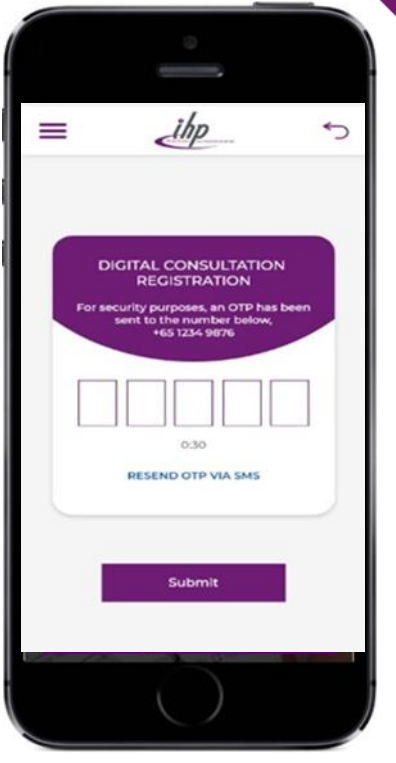

OTP will be sent across upon completion of particulars. Enter OTP

# **TeleMedicine services – Consult a Doctor**

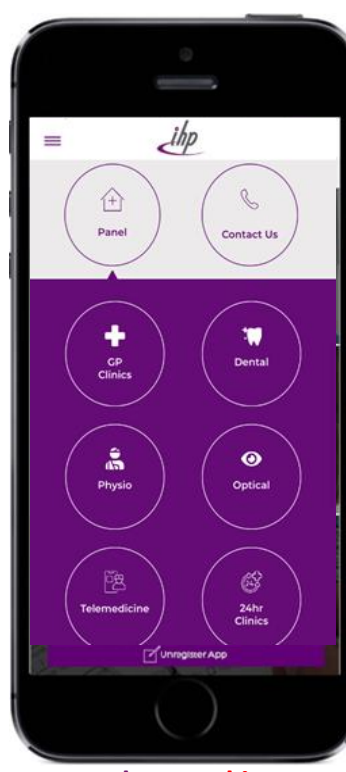

Tap on the Panel icon and then Telemedicine icon

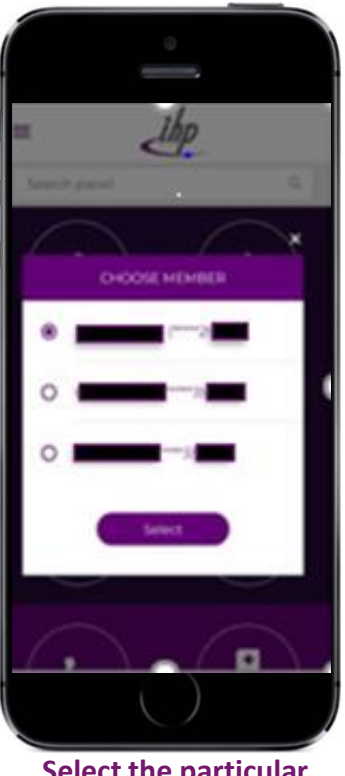

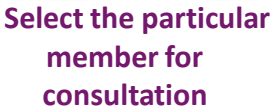

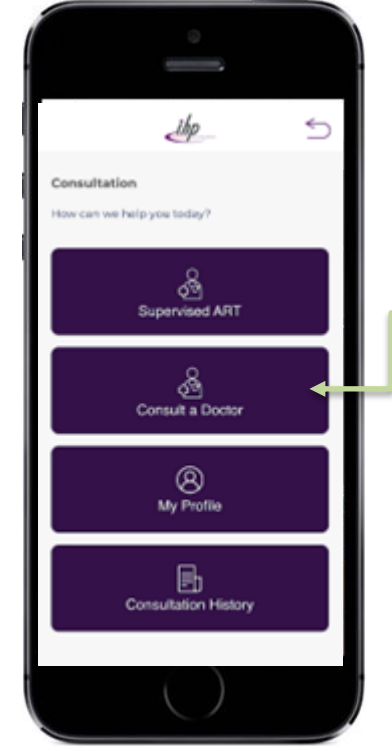

**List of Services** 

Tap on "Consult a Doctor"

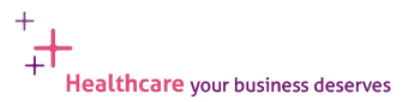

### TeleMedicine services – Consult a Doctor

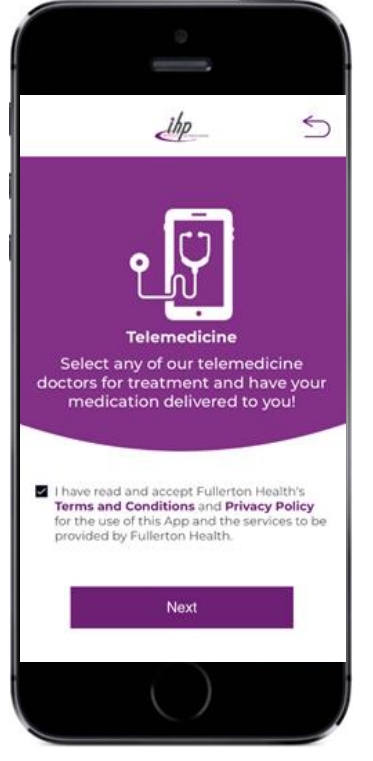

Acknowledge that you have read the terms and conditions and click 'Next'

| ←                                                         | <                                                             | ihp                                                   |                                                                          |
|-----------------------------------------------------------|---------------------------------------------------------------|-------------------------------------------------------|--------------------------------------------------------------------------|
| Hi I'm your<br>the reason<br>most suitab<br>can't find or | Smart Triag<br>for your visit<br>le symptom<br>ne that's suit | e Bot. Pie<br>I today by<br>(s) or mas<br>table plear | ase let me know<br>selecting the<br>on below. If you<br>se type it here. |
| Resis Healt<br>Review                                     | t Scearing<br>(8HS)                                           | Execution                                             | e Health Screenin<br>Iorien (0HS)                                        |
| Vaccination<br>Bupport                                    |                                                               | Πu                                                    | Creph                                                                    |
| Fever                                                     | De                                                            | rthoes                                                | Sore Throat                                                              |
| Eczemo                                                    |                                                               | Rout                                                  | Back Pain                                                                |
| Autoria                                                   | . No.                                                         | di Pain                                               | Alargy Reaction                                                          |
| Pain                                                      |                                                               | loers.                                                | Constipation                                                             |
| Hyperlipidar                                              | nia Ind                                                       | Red                                                   | VanitingNause                                                            |
| Headsche                                                  | Рург                                                          | ntension                                              | Ceneralised<br>aches                                                     |
| 20int ache                                                | s Abdo                                                        | in the                                                | Chest pain                                                               |
|                                                           |                                                               | _                                                     |                                                                          |
| Car                                                       | ncel                                                          |                                                       | Next                                                                     |

Enter information of symptoms experienced

| <del>~</del>    | 2h          | D |      | _ |  |
|-----------------|-------------|---|------|---|--|
| Any drug        | allergies?  |   |      |   |  |
| Fill in the tex | 1 box below |   |      |   |  |
| Type here       |             |   |      |   |  |
|                 |             |   |      |   |  |
|                 |             |   |      |   |  |
|                 |             |   |      |   |  |
|                 |             |   |      |   |  |
|                 |             | _ | _    | _ |  |
| Car             | cel         |   | Next |   |  |
|                 | C           | ) |      |   |  |

Enter drug allergies, if any

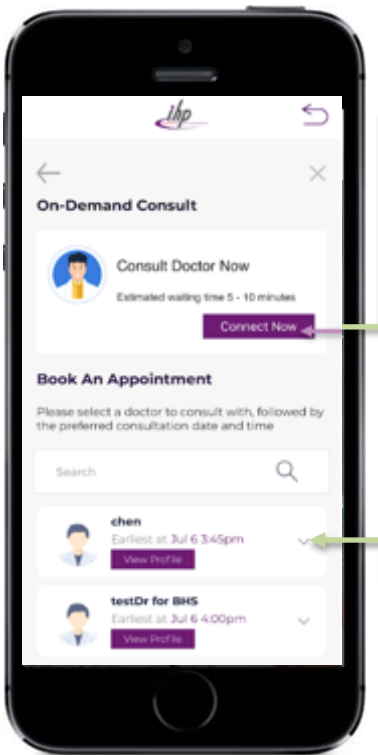

Tap on "Connect Now" to connect to the next available doctor without having to make an appointment

(If the button is greyed, it means on-demand is unavailable

If making an appointment is preferred, select a doctor to consult, or "view profile" to view the details of Dr

# TeleMedicine services – "Connect Now" to a Doctor

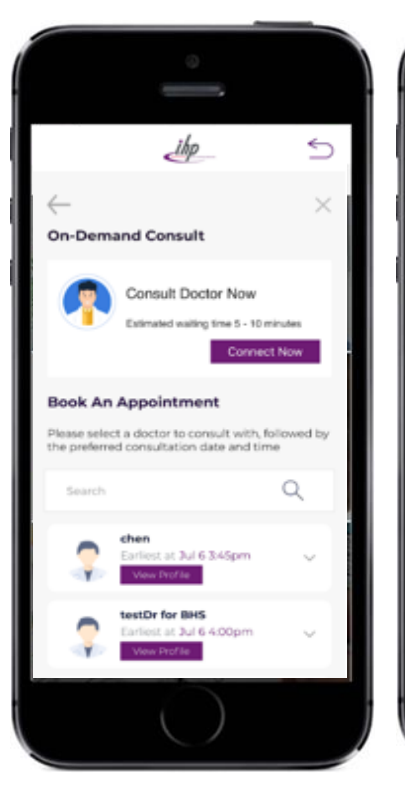

Tap on "Connect Now" to connect to the next available doctor without having to make an appointment

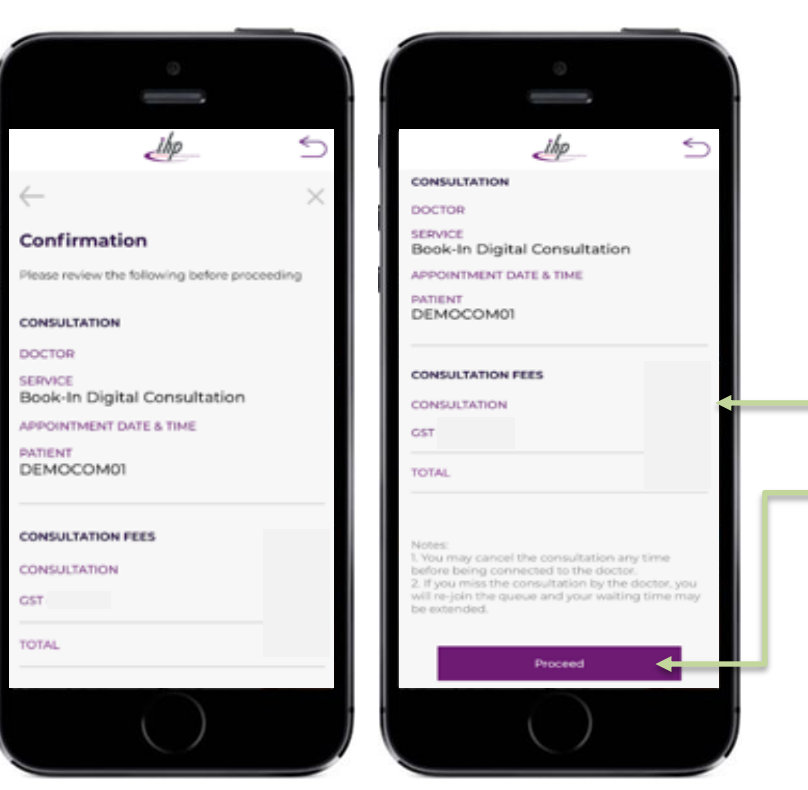

Review the "Consultation Fees" With effect from 1 January 2023, Consultation will be at \$10 (before prevailing GST).

Tap on "Proceed" to make payment for "Consultation Fees" via Corporate benefit or if not sufficient, via debit/credit card.

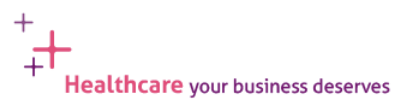

# TeleMedicine services – "Connect Now" to a Doctor

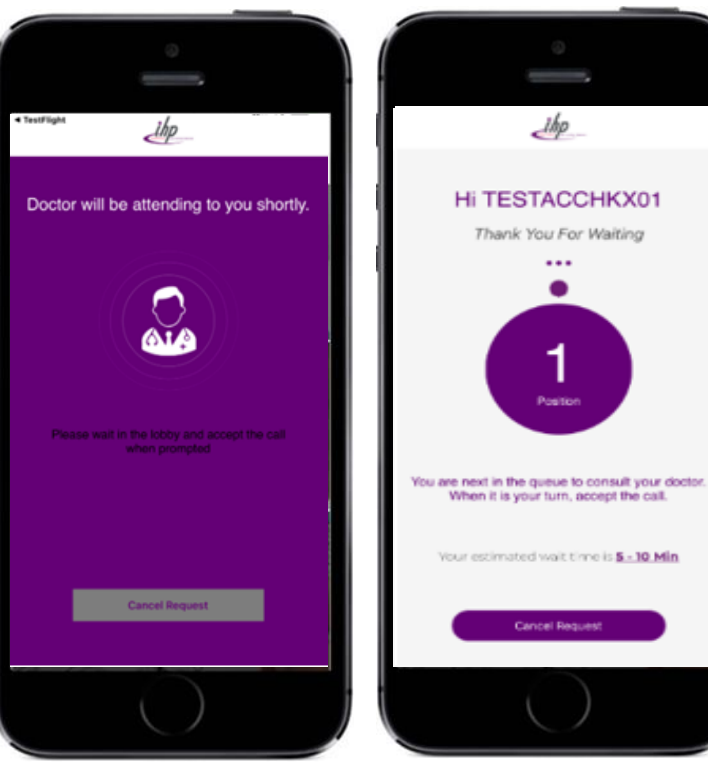

After payment is completed, wait for Doctor to connect You will be directed to this page if you are next in line

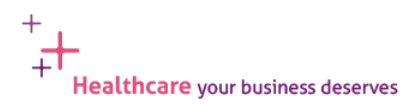

# TeleMedicine services – Make an Appointment for Consult

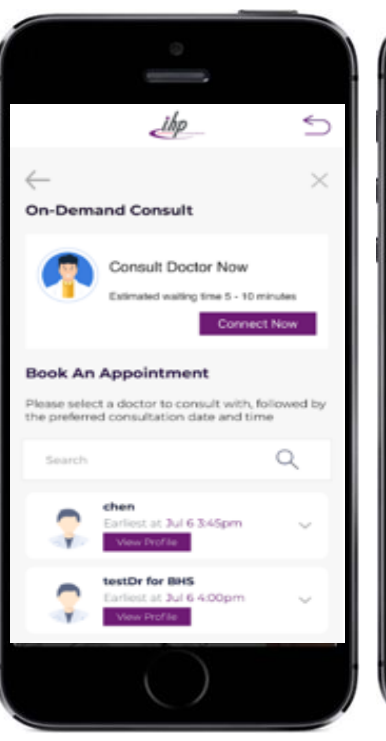

Select a doctor to consult, click on "view profile" to view the details of expertise and experience

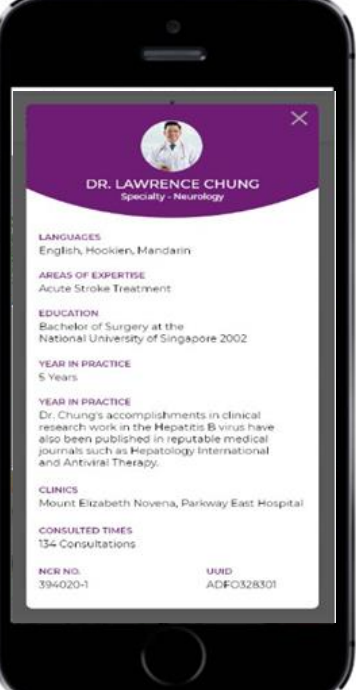

Doctor's details displayed

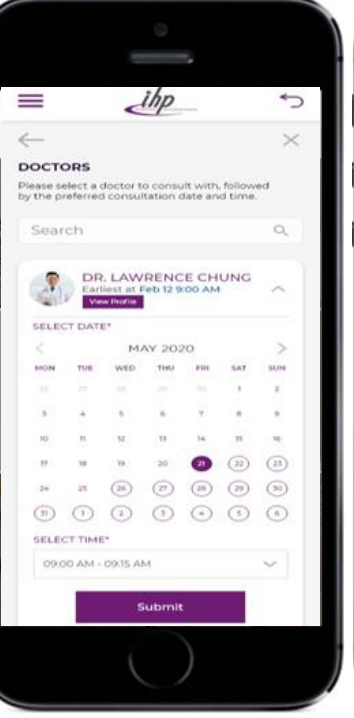

Select the preferred date to proceed with teleconsultation

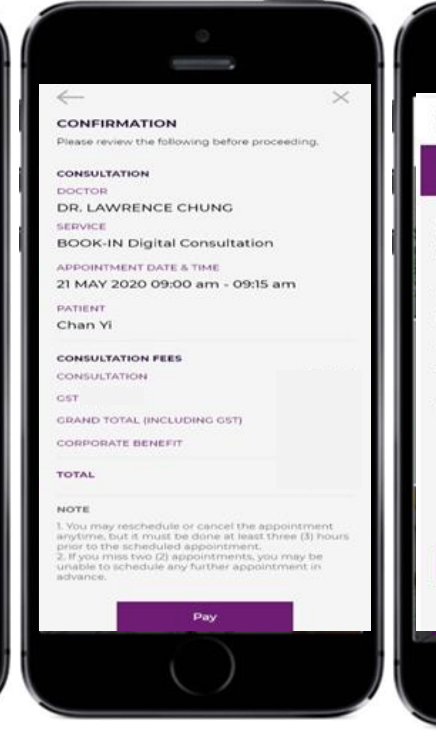

Click "Pay" for consultation

++-

**\_**T

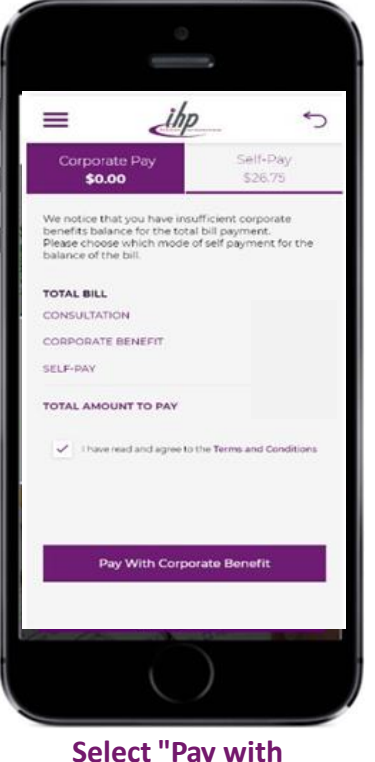

Select "Pay with Corporate Benefit" for those who are entitled to cashless benefit Healthcare your business deserves

# TeleMedicine services – Make an Appointment for Consult

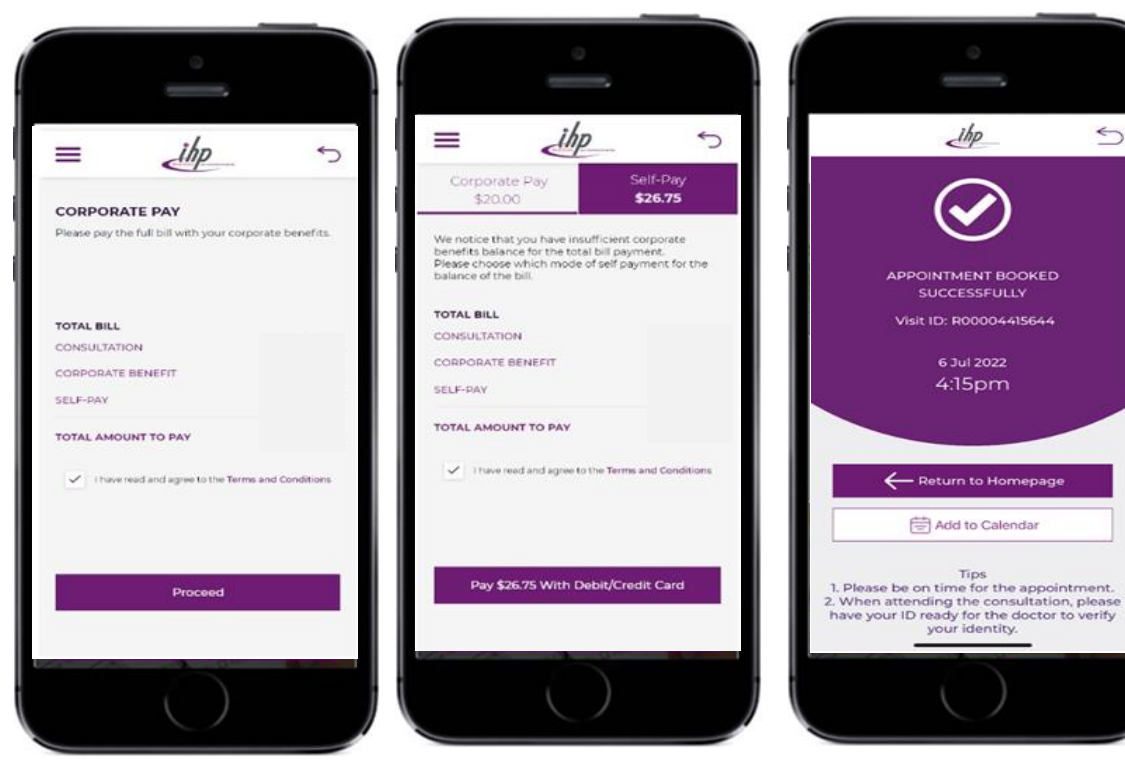

Click on "Proceed" to complete the payment

Alternatively, select "Pay with Debit/Credit card"

Notification on successful consultation appointment

5

=

20

It's time for your appointment

The doctor will call you soon

OK

There will be a pop-up notification when the appointment is approaching (10 minutes prior to the appointment) Healthcare your business deserves

5

### TeleMedicine services – Proceed with Consult

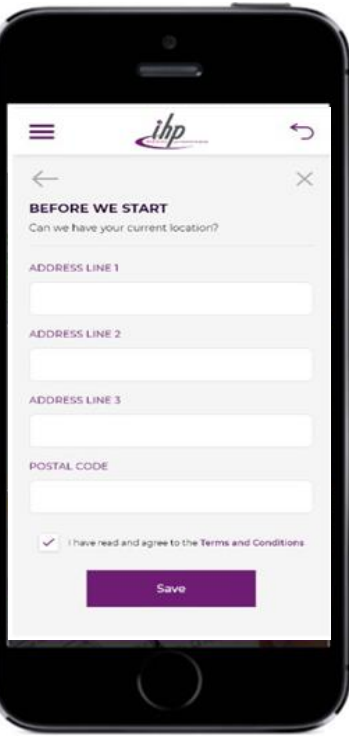

Current Location confirmation is required prior to consultation

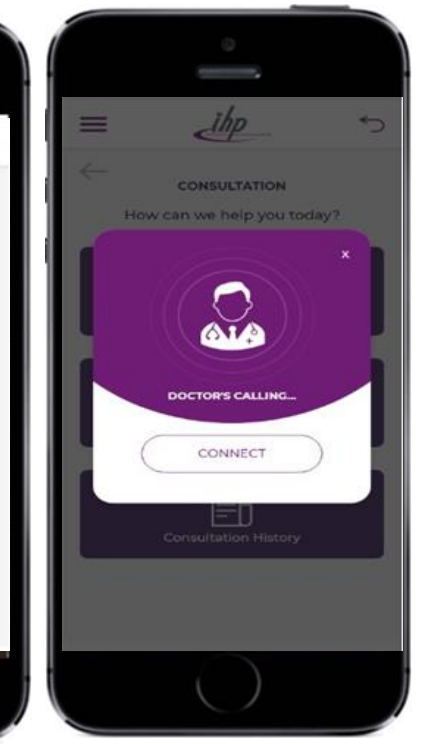

Connect with doctor and consultation begins

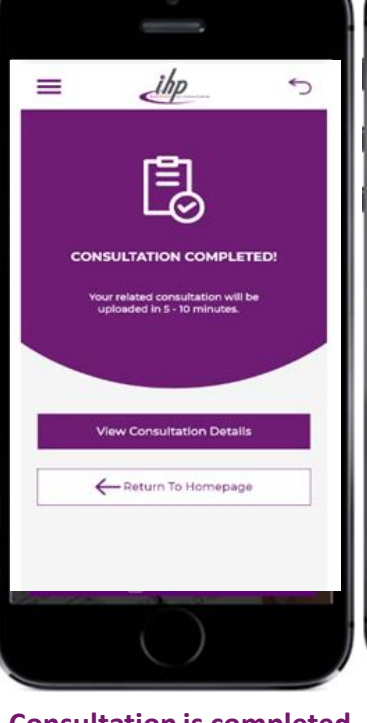

Consultation is completed and click on "View Consultation Details"

| =                                     | lihp                               | *             |
|---------------------------------------|------------------------------------|---------------|
| $\leftarrow$                          |                                    |               |
| CONSULTATIO                           | ON DETAILS                         |               |
| DIGITAL CONSUL                        |                                    | IS MEDICATION |
| MARCH 10,                             | 2020 🕓 09:00 AN                    | 4 - 09:15 AM  |
| & CHAN VI                             | C DR. LAW                          | RENCE CHUN    |
| TIME CREATED                          | 11 Feb 202                         | 20 09:00 A    |
| CONSULTATION                          |                                    | 1234568       |
| VISIT ID                              |                                    | 9876543       |
| CONSULTAT                             | TION FEES                          | ~             |
| PRESCRIPT                             | ION \$19.00                        | ^             |
| COUGH SYRUP<br>Take 30 ml twice a d   | - 250 ML                           | \$5.50        |
| PARACETAMO                            | L - 20 TABLETS<br>dely when needed | \$3.50        |
| DIPHENHYDR/<br>Take 3 tablets daily s | MINE - 10 TABLETS                  | \$3.00        |
| NASAL SPRAY                           | - 120 ML                           | \$7.00        |
|                                       | Buy Medicine                       |               |
|                                       | $\bigcirc$                         |               |

Consultation fee was paid prior to the session, just click on "Buy Medication"

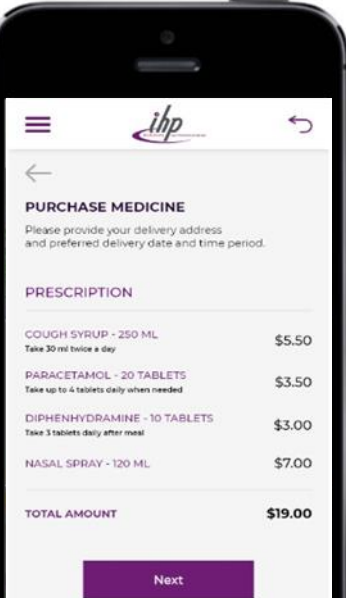

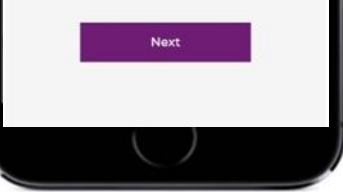

Details of the medication displayed and click on "Next"

# Video Consult Platform (To proceed with video consult)

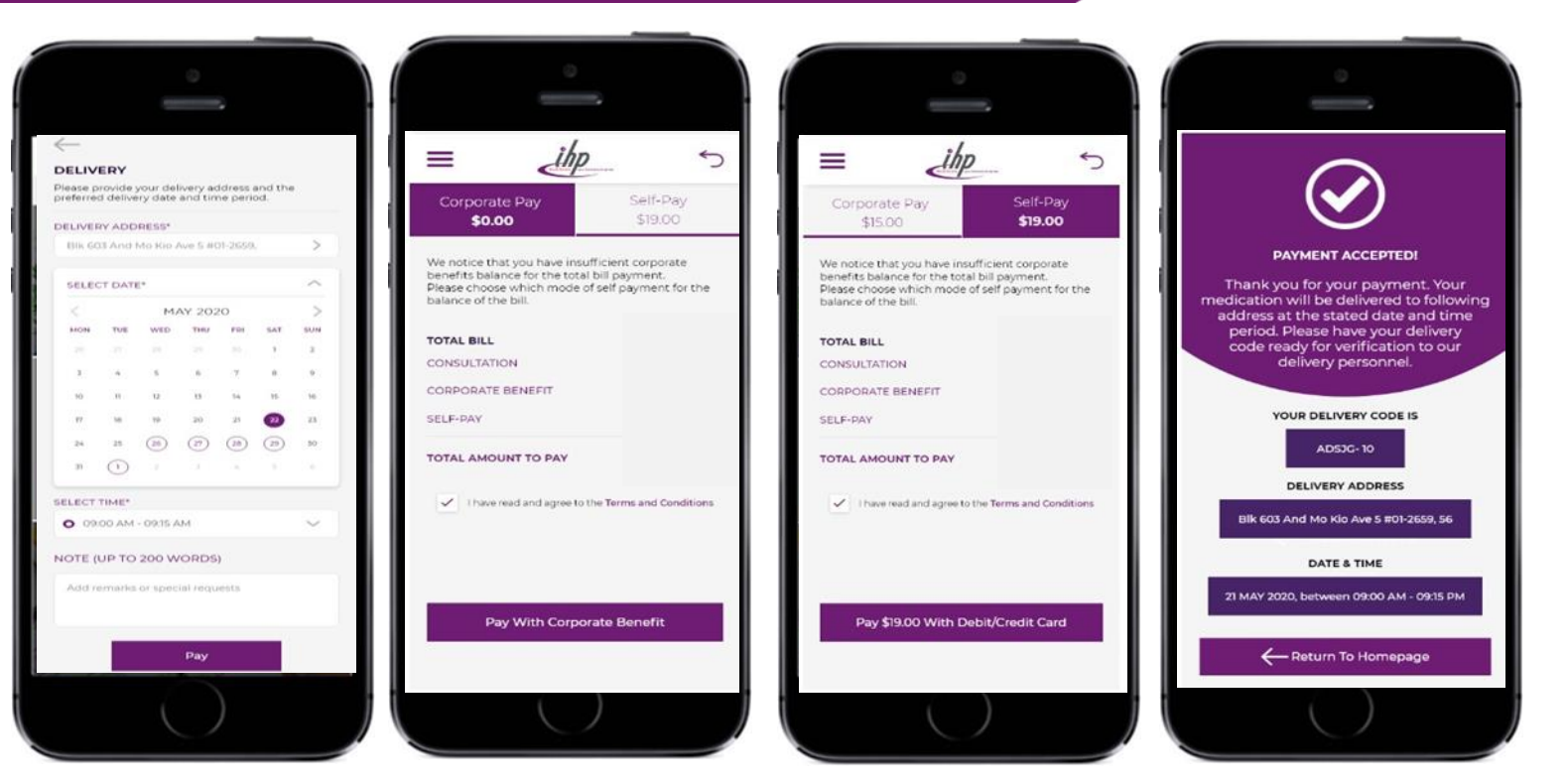

Confirm the delivery address and date, input additional remarks if required Prescribed medication can be paid via "Pay with Corporate Benefits" Alternatively, click on "Self-Pay" to pay for prescribed medication Payment accepted and delivery code and address will be displayed. Delivery code is required for verification by delivery personnel

# Video Consult Platform (To proceed with video consult)

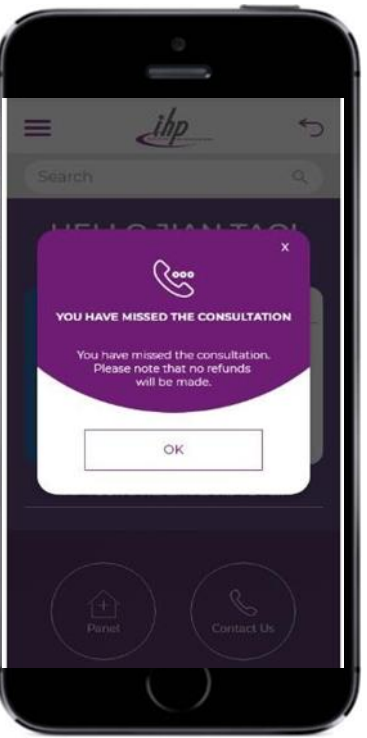

Connecting with doctor will last for 5 mins. Payment is nonrefundable.

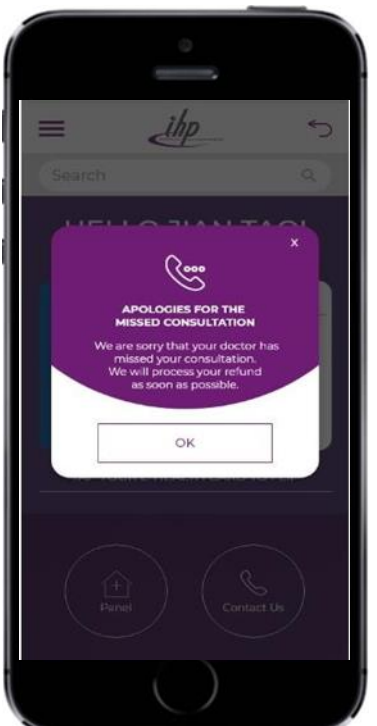

If the doctor missed the call, the refund will be made within 5 to 7 business days

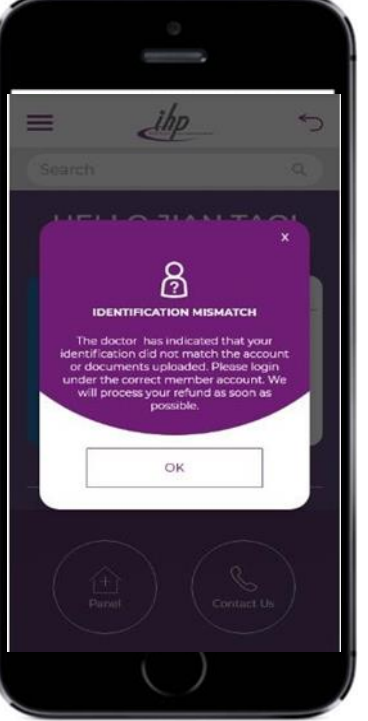

If identity mismatch, the member will need to login again to select the correct member. A refund will be made

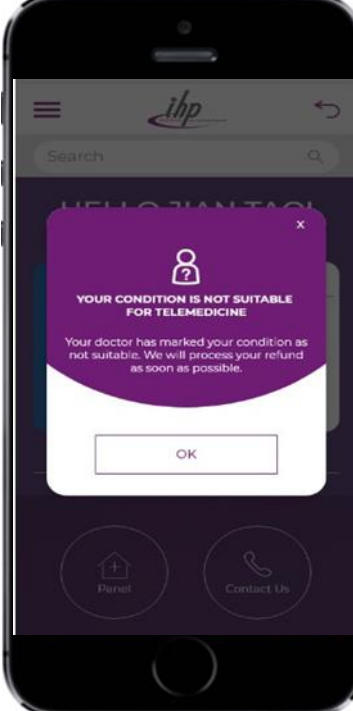

If the medical condition is unsuitable for teleconsultation, the doctor will notify and a++ refund will be made

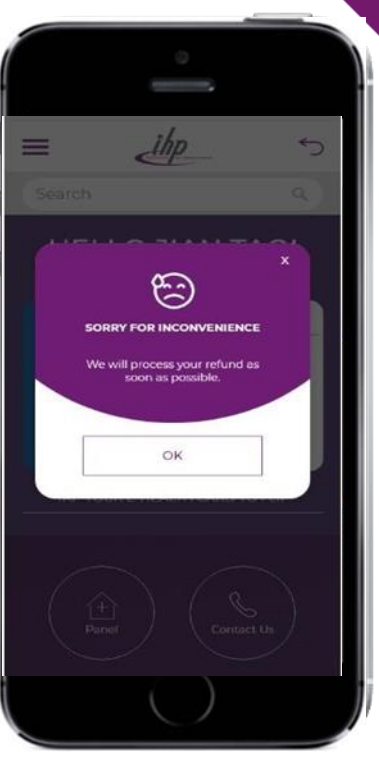

If the connection interrupted, a pop-up message will be shown and a refund will be made

# Video Consult Platform (Post-consultation)

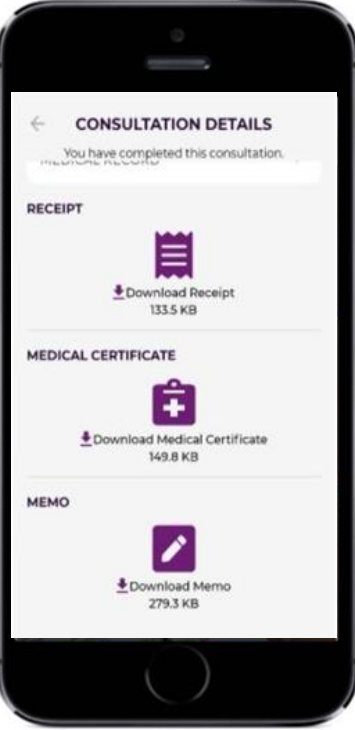

Once consultation ended, receipt, medical certificate and Referral memo will be issued and ready for download

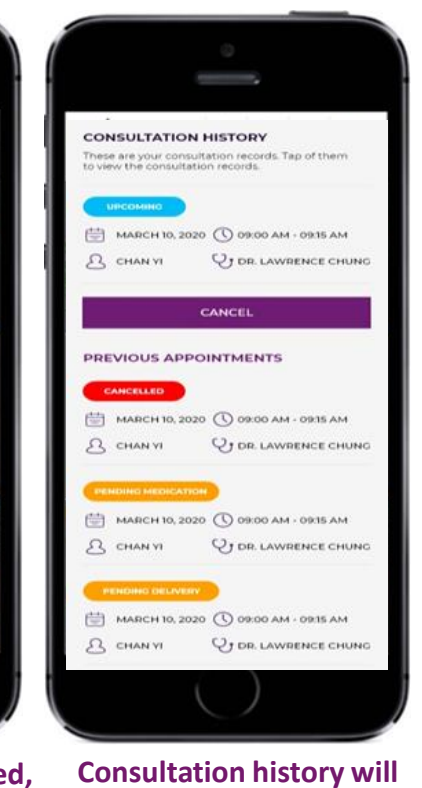

be displayed

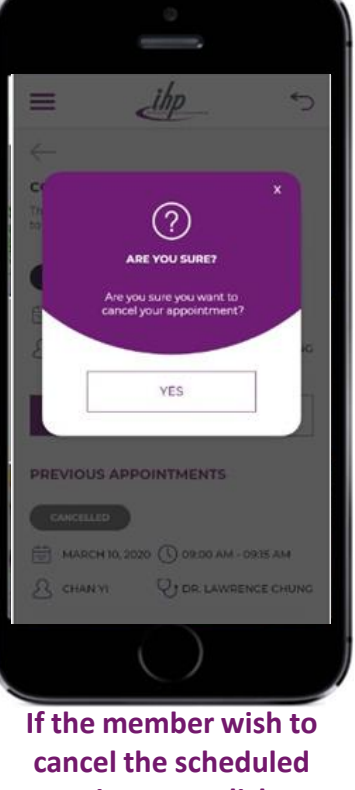

appointment, click on "Yes"

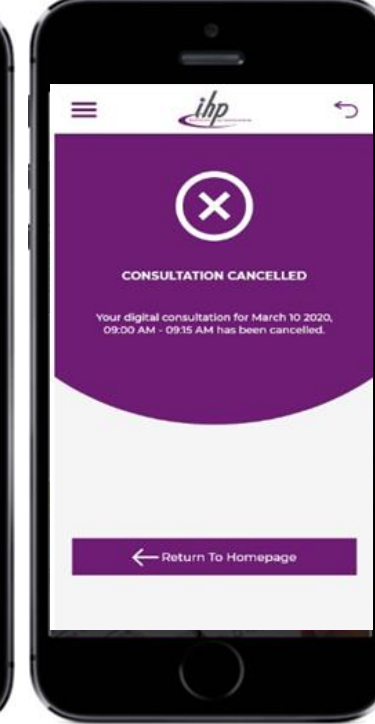

**Appointment cancelled** 

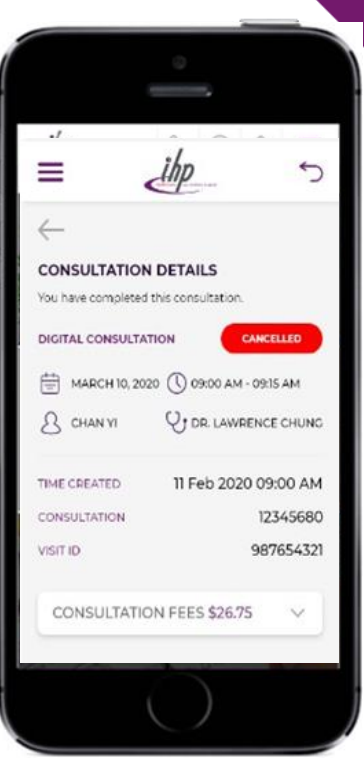

**Cancelled** appointment details will be displayed

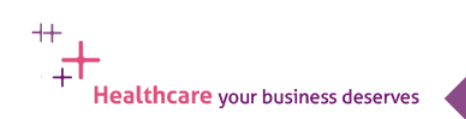

# Video Consult Platform (Post-Consultation)

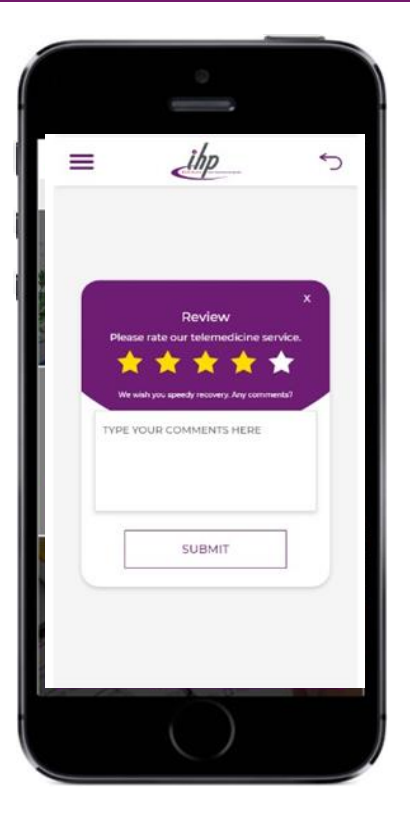

Rate patient's experience and add on comments

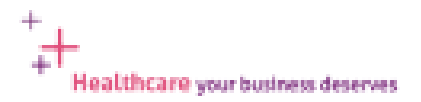

# **Frequently Ask Questions**

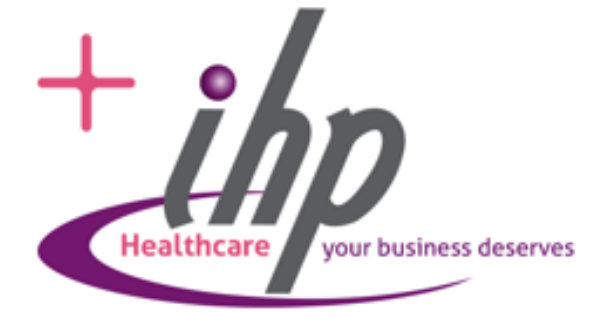

### Frequently Ask Questions (IHP Telemed service)

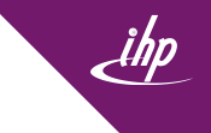

### 1. Who are the pool of doctors manning the teleconsult services?

They include the residential doctors at physical "Fullerton Healthcare" clinics and other Locums.

### **2. Will consultation fee be waived for repeat visit for same condition i.e. if patient is still unwell from previous consultation.** No, consultation fee will still be applicable. However, consultation charges will be waived till 31 Dec 2022. With effect from 1 Jan 2023, it will be chargeable at \$10 (before prevailing GST) per consultation.

### 3. If I am not comfortable with the doctor during the teleconsultation, can I request to change doctor halfway?

No. You will have to complete the consultation with the current doctor. However, you may provide us your feedback so we can take the necessary steps in managing the pool of doctors.

### 4. Can I use the teleconsultation service outside of Singapore and get the prescribed medication from a pharmacy?

Yes, you may access the service when you are outside of Singapore. If you do not wish to purchase the medication, you may ignore on purchase of medication and the purchase will no longer feasible after 24 hours. If you would like to purchase the medication when you are back in Singapore, you may select a preferred date and delivery time slot.

### 5. Can I use teleconsultation if I have already exceeded the annual limit for my plan?

Yes. But you will have to make payment via credit card for the full consultation fee and the cost of medications. Delivery fees will be waived till 31 Dec 2023.

# 6.If the insured member is eligible for teleconsult service but not the spouse or child, can teleconsultation be used by the spouse or child? If yes, what is the procedure and payment terms? If no, what is the reason?

No, you will not be able to view dependants in your selection if they are not insured under the plan, hence this service will not be applicable to them.

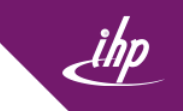

### 7. How long would the teleconsultation last? Would I be charged if I have exceeded the maximum number of minutes?

Depending on the patients' condition, the duration may vary. There is no maximum duration for consultation and no consultation charges will apply till 31 December 2022. With effect from 1 January 2023, Consultation will be \$10 (before prevailing GST) per call.

### 8. Will IHP Telemed doctor able to refer me to a panel specialist?

Yes but the doctor will only issue referral letter and you are required to contact IHP hotline (6715 9429) and our agents will assist in scheduling the appointment for you with your preferred panel specialist. Please remember to email a copy of the referral letter to our agents for reference.

# 9. What happens if the doctor determines that my condition is unsuitable for a video consultation? Will it count towards my teleconsultation annual limit?

The doctor will advise you to visit a brick and mortar clinic. A refund will be made for the consultation charges. You may refer to the transactions in the "Consultation History" of the app for more details.

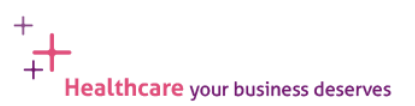

### Frequently Ask Questions (IHP Telemed service)

### 10. What are the common medical condition, illnesses or symptoms that are acceptable by the virtual doctor?

Below are some typical conditions that can be effectively treated through a Teleconsultation.

### **Common Illnesses**

- Fever
- Cough, sore throat or laryngitis
- Diarrhoea/Vomiting
- Flu/ Cold
- Sinusitis
- Rash and skin conditions
- Cold sores
- Headache
- Giddiness/ Dizziness
- Red Eye

ns (interpretation

### Chronic Conditions

- Diabetes
- HypertensionHyperlipidemia
- Other secondary diseases which may

arise from the chronic conditions mentioned above (e.g. Ischemic

Disease, Peripheral Artery Disease, etc)

Below symptoms are not considered appropriate for Teleconsultation.

- Breathlessness
- Acute or severe chest pain
- Actively bleeding or deep wounds or lacerations
- Psychosis or delusions
- Suicidal thoughts
- Persistent vomiting
- Severe abdominal pain
- Inability to control bowel movements or urination
- Fainting spells, presyncope or syncope

- Sudden loss of vision
- Severe headache or giddiness
- Sudden onset numbness, weaknesses or slurred speech
- Injuries with suspected fractures or dislocations presenting as severe pain, open wounds, deformity, severe bruising or swelling, loss of sensation and limb weaknesses

If lab tests or imaging tests are required, patients will be directed to the nearest clinic or Accident & Emergency department of nearest hospital.

Vitamins and supplements will not be prescribed as they are excluded items under the policy.

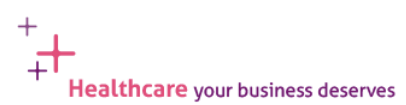

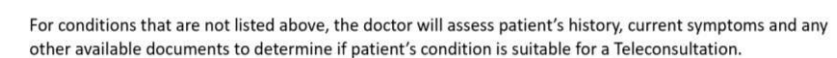

### Frequently Ask Questions (Before Consult)

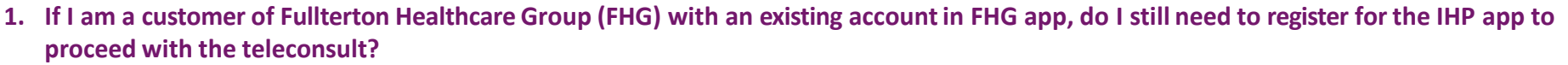

Yes, you are still required to register for the IHP app prior to the consultation even if you have an existing account with FHG.

### 2. If I have a FHG APP installed in my mobile device, can I use FHG APP for the tele-consult?

Consultations in the FHG app will not be covered under your plan. To enjoy the benefits, please use the IHP app for teleconsultation. \*\*Consultation charges are waived till 31 December 2022 and thus, just click on proceed and no amount will be charged upon appointment fixed.

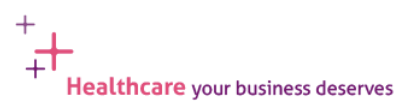

### Frequently Ask Questions (Before Consult)

### 3. How much is the consultation charge?

Consultation charges for insured members are waived till 31 December 2022. With effect from 1 January 2023, Consultation will be \$10 (before prevailing GST) per call.

### 4. Do I have to upload and enter my personal information for every consultation?

No, this is only required once prior to 1<sup>st</sup> consultation.

### 5. What do I need to do if I am disconnected during the consult and will I get a refund?

You may perform the steps again to connect to a new teleconsultation. A refund will be given automatically within 5 to 7 business days.

### 6. Do I need to re-register if I have registered previously via IHP app?

There is no need to re-register via IHP app. Select "Telemedicine" icon on IHP app to proceed with teleconsult services.

### 7. Can I use a non-Singapore registered mobile number to register for IHP Telemed consultation?

Yes. Non-Singapore registered mobile numbers can be used.

### 8. Does FHG store my personal details i.e. name, NRIC?

Yes. Upon registration, FHG will store patient details which is similar to the procedures if you visit a brick and mortar clinic. This is to assist in future consultations.

### 9. Do I need to present or show my actual ID / Passport during consultation?

Yes. Please prepare your actual ID / Passport before consultation.

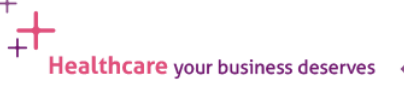

### Frequently Ask Questions (Before Consult)

### 11. How do I see the same Doctor who I consulted with previously?

Select Option "Consultation History." It will allow you to search for the doctor and make appointment in accordance with the doctor's availability.

### 12. Can I schedule an appointment for my Teleconsultation? If yes, what are the steps? Please provide phone screenshot.

Yes. You can choose the preferred date and timeslot with your preferred doctor.

Select "Consult a doctor" and select the doctor available.

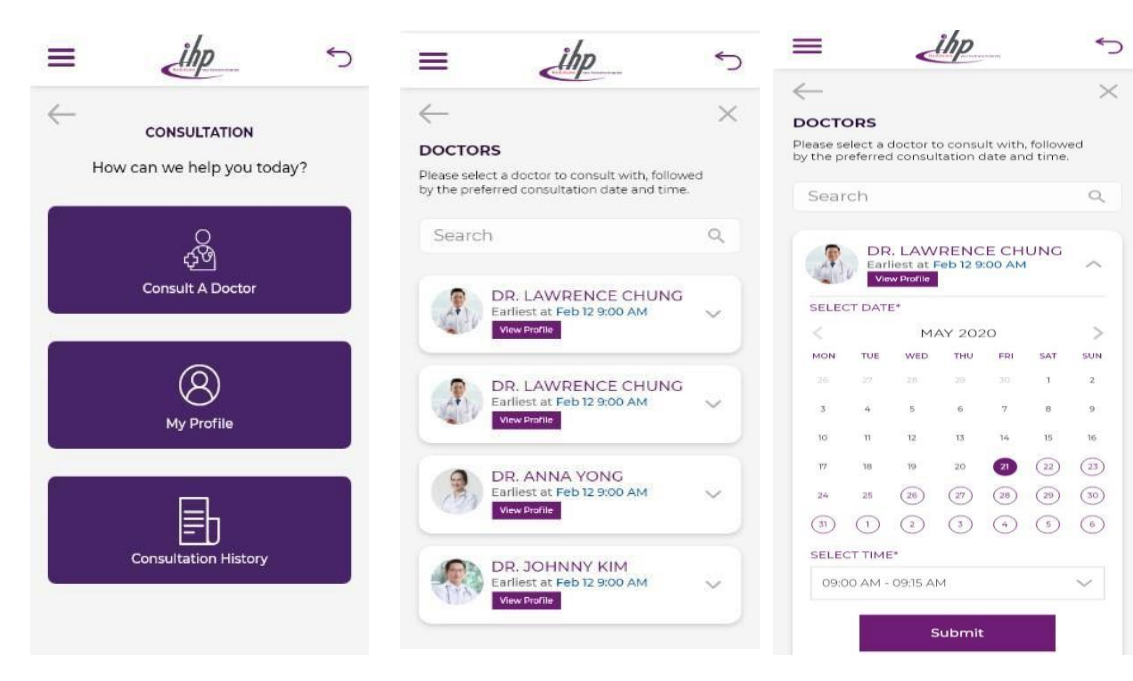

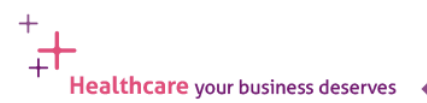

**1.** Do my dependants need to go through the registration process if I as the main insured has completed the registration? Yes, each dependant must go through the registration process if it's their first-time using teleconsultation. Applicable for dependant who has Virtual Clinic coverage only.

# 2.When my dependants go through the registration process, they must enter a valid mobile number to receive a one-time pin. Can my dependants use their own mobile numbers?

If your dependants have their individual mobile numbers, they should register their respective mobile numbers to receive a one-time pin. If your dependant is a child and do not have a mobile number, you can use your mobile number to receive the one-time pin. Applicable for dependant who has Virtual Clinic coverage only.

### 3. Can my dependants go through the registration process via the same mobile device as me?

Yes, the same mobile device can be used for multiple users' registration process if the dependants' records are available in your IHP APP login account. Applicable for dependant who has Virtual Clinic coverage only.

### 4. My dependants are not covered for teleconsult, can they still use the teleconsult service?

No. You will not be able to view dependants in your selection should they not be covered for Outpatient GP hence this service will not be applicable to them.

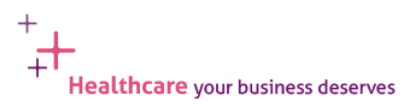

### 1. Can I use tele-consult for all medical conditions?

During the tele-consult, if the doctor deemed that your condition is unsuitable for tele-consult, the doctor will inform you accordingly and end the tele-consult. You will be led to the screen below. If doctor's advice is to proceed to the nearest clinic for consultation and treatment, please return to the main IHP app to search for a panel clinics in your vicinity.

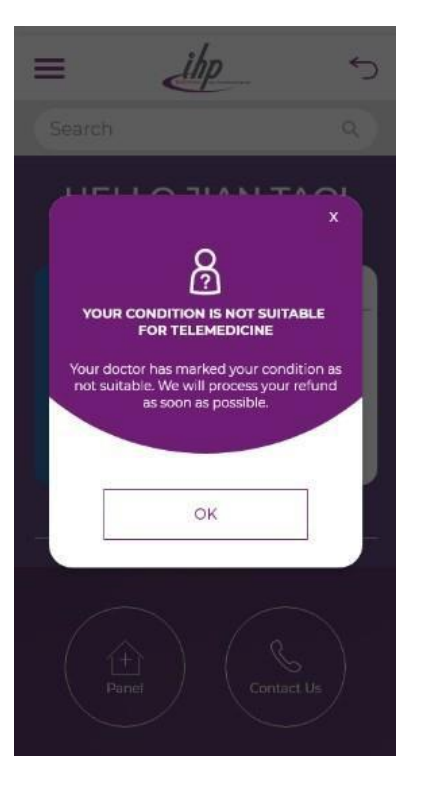

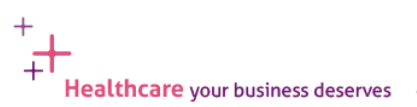

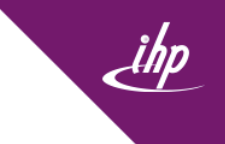

### 2. Will consultation fee be refunded if the doctor deemed that condition is unsuitable for teleconsultation?

Yes, refund will be given within 5 to 7 business days and you may refer to your credit card statement for the refund if payment for consultation was made via credit card. This include visits which require further radiology and laboratory services. You may also check on the "History" page of the teleconsult function to view all successful and unsuccessful consultations.

### 3. What should I produce if I am consulting in relation to a chronic consultation?

You are encouraged to share a copy of the doctor's memo indicating the progress of your medical condition, type of medications you are currently on as well as the next follow up appointment during the teleconsult.

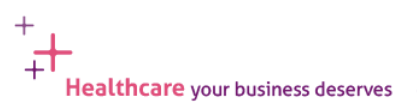

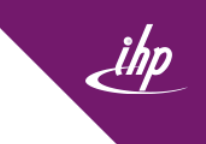

### 1. If I have some of the prescribed medications at home, can I not purchase these medications?

No, the option to purchase medication is either to buy all the medication or do not purchase all medication. If you have some prescribed medication at home and do not want to purchase a particular medication, please inform the doctor during the consultation, the medication will be excluded.

If you do not wish to purchase all medication, please do ignore "Buy medicines" and after 24 hours, you will no longer able to purchase the prescribed medication.

| ≡ d                                                     | hp                      |
|---------------------------------------------------------|-------------------------|
|                                                         | TION DETAILS            |
| Please review the follo                                 | wing before proceeding. |
| DIGITAL CONSULTATION                                    | CONDING MICH./YOF       |
| 🗇 Oct 19, 2020                                          | () 10:30 AM - 10:45 AM  |
| [] Test Native App_LF_3                                 | Q TestDr8               |
| TIME CREATED                                            | 19 Oct 2020 10:01 AM    |
| CONSULTATION NO.                                        | 20201019540477          |
| VISHT ID                                                | R00003575845            |
| CONSULTATION FEES \$                                    | .00 ×                   |
| PRESCRIPTION                                            | v.                      |
| AMLODIPINE 5 MG<br>Take & daily, duration null as neces | lay                     |
| Buy M                                                   | ledicines               |
| MEDICAL RECORD                                          | ×                       |
| RECEIRT                                                 |                         |

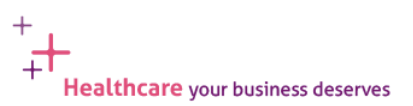

### Frequently Ask Questions (Post-Consult)

### 2. Can I edit the address for delivery after consultation?

Yes, you can edit after the consultation. Once you click on "Pay medication", there will be a notification to provide the delivery address and you may select the date and timing preferred for delivery of medication.

|                | 5        | =                    |                           | <                   | ihp                  |                   |                | -      |
|----------------|----------|----------------------|---------------------------|---------------------|----------------------|-------------------|----------------|--------|
| ←              |          | $\leftarrow$         |                           |                     |                      |                   |                |        |
|                | $\times$ | Please p<br>preferre | ERY<br>rovide<br>d delive | your de<br>ery date | livery ad<br>and tir | ddress<br>ne peri | and the<br>od. |        |
| YOUR ADDRESS   | _        | DELIVE               |                           | RESS*               |                      |                   |                |        |
|                |          | Bik 60               | 03 And                    | Mo Kio i            | Ave 5 #1             | 01-2659           | 5              | >      |
| ADDRESS LINE 1 |          | SELE                 | CT DAT                    | E*                  |                      |                   |                | ^      |
|                |          | <                    |                           | M                   | AY 203               | 20                |                | >      |
|                |          | MON                  | TUE                       | WED                 | THU                  | FRI               | SAT            | SUN    |
| ADDRESS LINE 2 | _        |                      |                           |                     |                      |                   | 1              | 2      |
|                |          | 3                    | 4                         | 5                   | 6                    | 7                 | 8              | 9      |
|                |          | 10                   | 11                        | 12                  | 13                   | 14                | 15             | 16     |
| ADDRESS LINE 3 | _        | 17                   | 10                        | 19                  | 20                   | 21                | 22             | 23     |
|                |          | 24                   | 25                        | 26                  | 27                   | 28                | 29             | 30     |
|                |          | 31                   | 0                         |                     |                      |                   |                |        |
| POSTAL CODE    |          | SELECT               | TIME*                     |                     |                      |                   |                |        |
|                |          | 0 09                 | :00 AM                    | - 09:15 /           | M                    |                   |                | $\sim$ |
|                |          | NOTE (               | UP TO                     | 200 W               | /ORDS                | .)                |                |        |
|                |          | Add n                | emarks                    | or spec             | ial requ             | lests             |                |        |
| Submit         |          |                      |                           |                     |                      |                   |                |        |
|                |          |                      |                           |                     | Pav                  |                   |                |        |
|                |          |                      |                           |                     |                      |                   |                |        |

ihp

Healthcare your business deserves

**3. I am residing in Johor Bahru, can I still proceed with the teleconsult and can the medications be delivered to my residential address?** Yes, you may continue with the teleconsult. However delivery is only within Singapore. (Please refer to the next point for the list of non-delivery locations.)

### 4. List of non-delivery locations and restricted areas:

- Outside of Singapore
- Airport Cargo Road
- Airport Zone
- ALPS Ave
- Camps
- Immigration Checkpoints
- Construction Sites
- Jurong Island
- Jurong Port
- PSA Port
- SATS, Aerospaces
- Shipyard
- Supply Bases
- Sentosa

### 5. I received a specialist referral after the teleconsult, how do I make an appointment?

Please contact the IHP hotline (6715 9429). Our agents will assist to schedule the appointment for you. Please remember to email a copy of the referral letter to our agents for reference.

### 1. How long will the delivery of medications take?

Consultation during normal office hours (Mon – Fri, 830am-530pm, excluding public holidays), the delivery will be done within the same day with following delivery timeslots: 11am-2pm, 2pm-5pm, 6pm-9pm.

Consultation after office hours (All other timings), the delivery will be done on the next day with the following deliverytimeslots: 8am-11am, 11am-2pm, 2pm-5pm, 6pm-9pm and 9pm-12am.

**2.** Who can I reach out to if I did not receive the medication during the agreed delivery time or wrong medication was delivered? Kindly contact Fullerton Healthcare directly at 6715 9427 if you have any queries regarding your medications and delivery arrangements.

3. Can I request for medication only without consultation?

No. Consultation is mandatory.

### 4. Can I reject all the medication prescribed by doctor?

No. You cannot reject the medication, but you may ignore the medication prescribed and do not proceed with payment, the medication will no longer able to purchase after 24 hours.

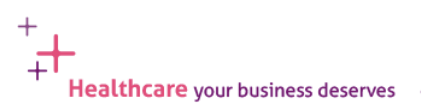

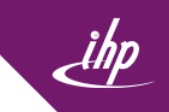

# 5. How will my medication be delivered to me? Is it safe? Describe how is the packaging like? How to ensure that it is for me? How to verify it is correct?

After Fullerton Healthcare received your medications order, your medications will be delivered to your preferred address.

Please ensure to fill in the correct address for delivery. Next, choose your preferred time slot before confirming your purchase. On the final page, there will be a verification code which you would need to show the courier when he arrives.

For prescribed medication purchases, the courier will have to hand over the medication to the person with the authenticated verification code. If there is a (1) failed authentication (2) no person(s) collecting despite 10 minutes of waiting, the prescribed medication will be sent back to the clinic of origin. A re-delivery can be arranged at a cost of \$21.40 (incl. gst).

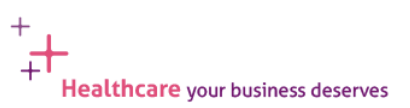

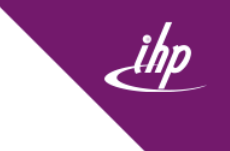

### 6. Can i buy my own medication at pharmacies using the doctor's prescription?

Most of the local pharmacies only accept hardcopy prescriptions from attending physicians hence this option is not feasible.

# 7.I am unsure when I will be returning to Singapore from the date teleconsultation was done, how long can the delivery of medication wait? Is there a timeframe?

If there is a (1) failed authentication (2) no person(s) collecting despite 10 minutes of waiting, the prescribed medication will be sent back to the clinic of origin. A re-delivery can be arranged at a cost of \$21.40 (incl. gst).

The clinic of origin will keep your medications for a period of 30 days. If there is no re-delivery or collection of the medication within 30 days of the initial delivery date, the medications will be discarded.

Do take note that there will be no refunds for uncollected medications. Please call Fullerton Healthcare directly at 6715 9427 to arrange for medication redelivery or collection of medication at the clinic of origin.

8.If the medicine delivered to me is wrong, how can I return it back? And how soon will be the delivery to replace the medicine? As medication prescriptions are P&C, please call Fullerton Healthcare directly at 6715 9427 to arrange for medication redelivery or collection of medication at the clinic of origin.

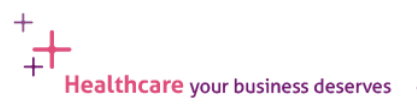

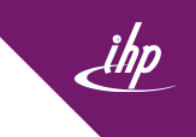

**9. I changed my mind and wish to purchase medication after my video consultation via App. Can I do so?** You will be able to purchase the prescribed medication within 24 hours, after this timeframe, you will have to start a new consultation with the doctor to obtain the medication.

10. Do you offer a repeat prescription service for chronic disease conditions?

Yes, but consultation is still required for each prescription.

### 11. Can I assign anyone else to accept my medication delivery package on my behalf?

Courier person will handover the parcel to the recipient with authenticated verificationcode.

### 12. Can I change my delivery address or timeslot after checking out the medications?

Please contact Fullerton Healthcare directly at 6715 9427 if you have any queries regarding your medications and delivery arrangements.

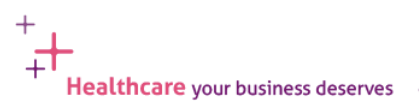

1. How does the Medical Certificate (MC) issued via Teleconsultation look like?? My HR requires a valid MC with doctor's signature, how to ensure that it is a valid MC?

Click on "Consultation History". Here you can select from a list of consultations previously done. Click on the consult which you want to view the MC.

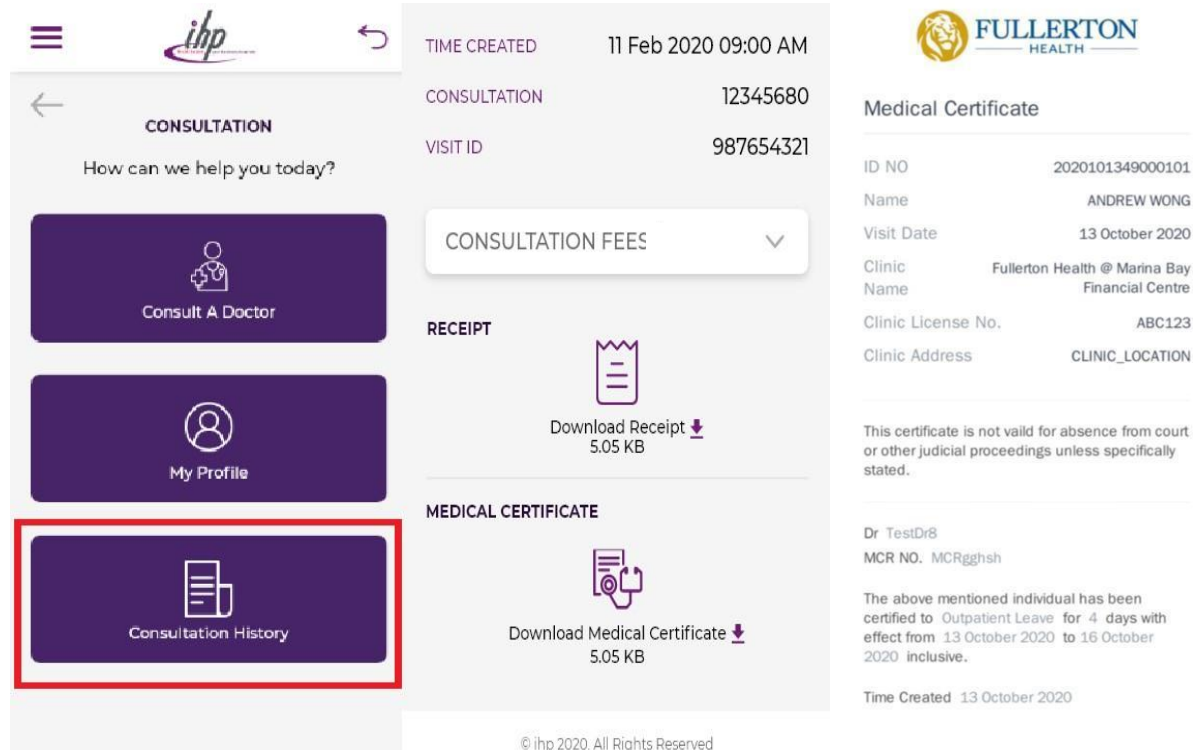

Healthcare your business deserves

ABC123

### 2. How do I access my medical records for teleconsult?

Click on "Consultation History". You can also view specialist referrals and receipts.

### 3. Can I request for tax invoice/receipt?

Yes. You may click on the "Consultation History" tab to view all successful and successful consultations, MC issuance, referral letter and invoices.

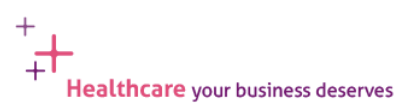

### Frequently Ask Questions (Operating Hours)

**1.** Is teleconsultation available **24/7**? Yes.

**2. What are the operating hours for the teleconsultation services?** Yes. IHP teleconsultation services is available anytime, 7 days a week

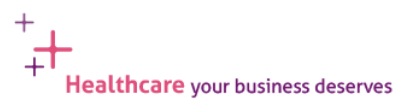

### 1. Can I make payment via other modes other than Credit Card?

IHP app only accept credit card payment via MASTERCARD, VISA, AMEX and JCB.

### 2. Does IHP or FHG store my credit card details?

No. There is no storage of credit card details by IHP. Patient will be asked to key in the credit card details every time payment is required.

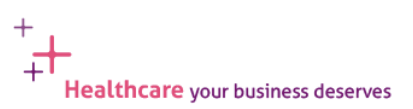

# **IHP System / Portal Guide**

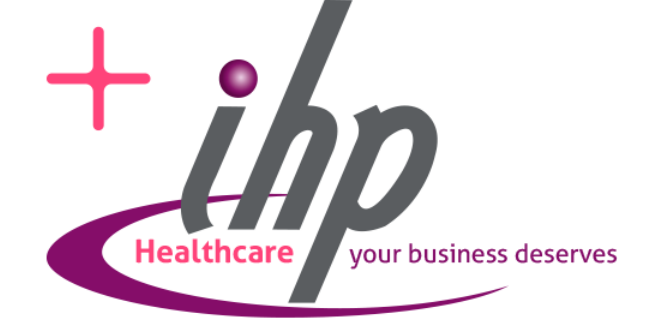

### **IHP Portal Login**

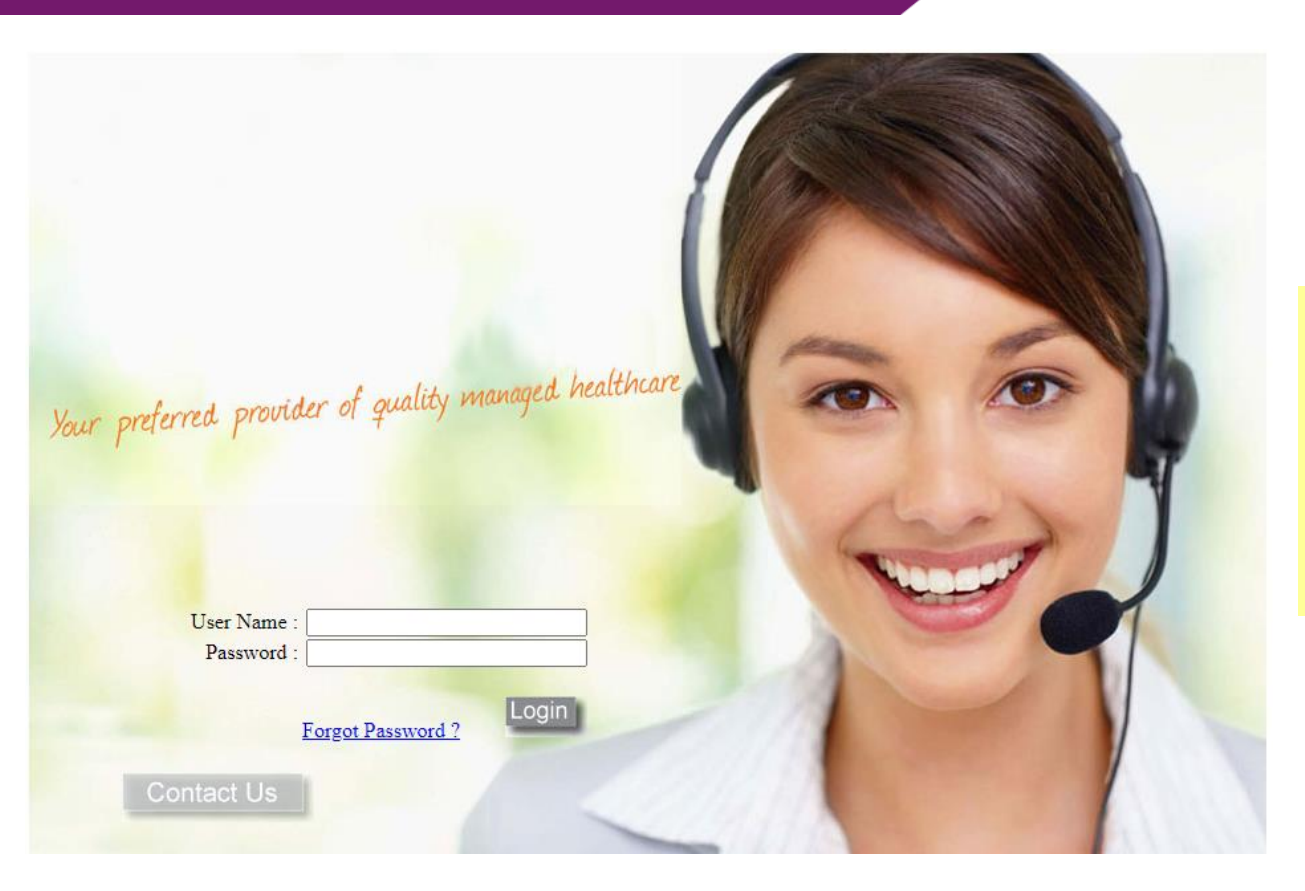

### URL: <a href="https://www.ezyflex.com/eclaim/">https://www.ezyflex.com/eclaim/</a>

User Name: Last4 characters of your NRIC/FIN/Passport followed by your date of birth (DDMMYYYY) E.g. 567A01011970

Password : Date of Birth (DDMMYYYY)

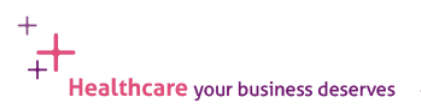

### First Login

Change to preferred password and click 'Save'

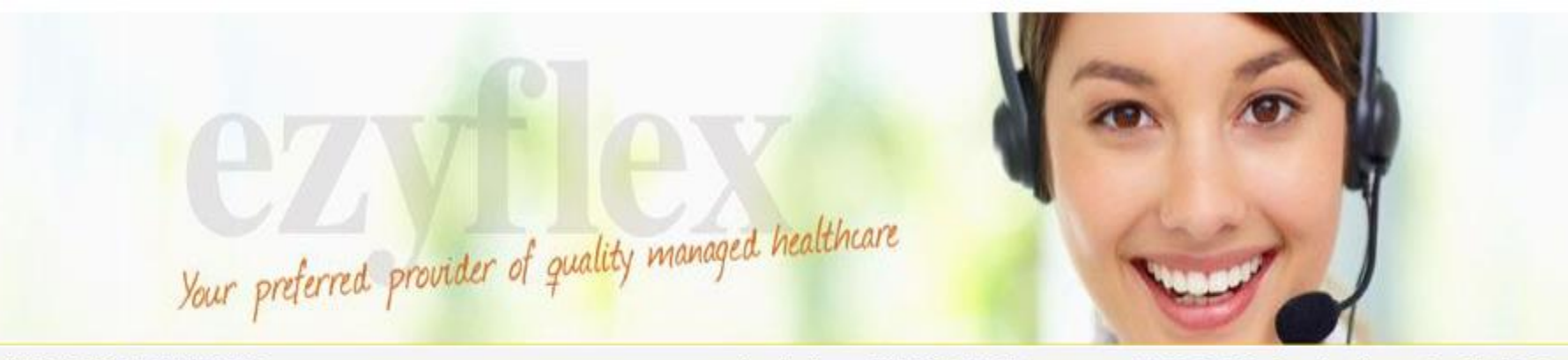

### WELCOME TESTMINDEF...

- Claims Submission
- Claims Modification
- Claims History
- Online Resources
- Change Password
- Log Out

| User ID         | DEF01011990 |  |
|-----------------|-------------|--|
| User Name       | ESTMINDEF   |  |
| Old Password    |             |  |
| Password        |             |  |
| onfirm Password |             |  |

Login User: NDEF01011990

11:28:52 PM, Sunday, November 20, 2022

### **First Login**

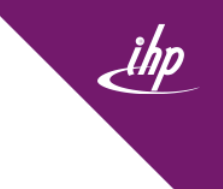

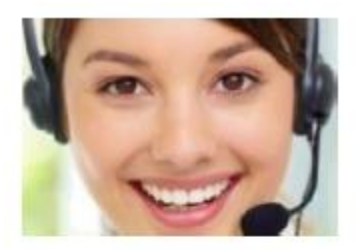

### WELCOME WONG ....

- Submit Claims
- > Amend/Delete Claims
- Claims History
- > Online Resources
- Change Password
- Log Out

Login User:

14:16:16 ANI. friondBy. Scprember 14, 2020

I/We consent to Singlife (and Sfnglife related group of companies] collecting, using and/or disclosing my/our personal data for the processing of my claim transactions and such other purposes ancillary or related to the administering of the policy(ies), account(s), my/our insurance coverage and/or managing my/our relationship with Singlife.

I/We also consent to Singlife (and Singlife related group of companies) transferring my/our personal data to Singlife related group of companies and/or third party service providers, reinsurers, suppliers or intermediaries, whether located in Singapore ar elsewhere, for the above purposes

Forfull details of the purposes of collection, use and disclosure of your personal data, please visit http://www.sinplifie.cnm.se/pdpa\_

| 📋 I have read and agreed to fhe above | I Agree |
|---------------------------------------|---------|
|---------------------------------------|---------|

Check box after you reading the PDPA Clause and click "I Agree" to continue

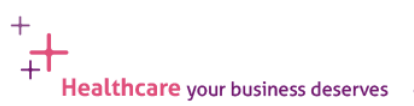

Copyright S?Jfill inLegraled Health Plans Pte Ltd. All rights reserved.

### IHP Portal – Claim Submission

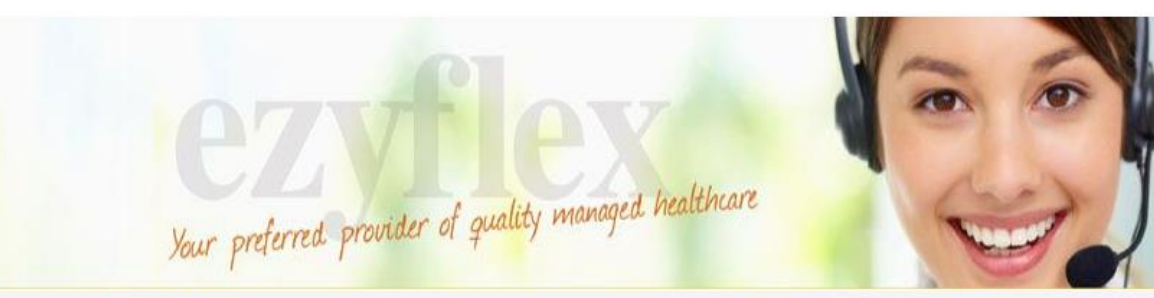

### WELCOME TESTMINDEF...

- Claims Submission
- Claims Modification
- Claims History
- Online Resources
- Change Password
- Log Out

### Login User : NDEF01011990

11:38:39 PM, Sunday, November 20, 2022

|      |                       | Claims Entry |              |
|------|-----------------------|--------------|--------------|
| Plea | se choose the Claiman | t            |              |
|      | NRIC                  | Name         | Relationship |
| 0    | TESTMINDEF            | TESTMINDEF   | Employee     |
| Incu | rred Date             | dd/mn        | n/yyyy       |

# Please choose the Benefit CP (GP) IHP PANEL GP NPGP EMERGENCY OUTPATIENT A&E TREATMENT NON PANEL GENERAL PRACTITIONER NPSP DIAGNOSTIC - XRAY / LAB-TESTS SPECIALIST - NON-PREFERRED SPECIALIST WITH REFERRAL LETTER PSP PANEL SPECIALIST VISIT (WITH REFERRAL LETTER)

Please select claimant
 Input date of visit
 Click Next
 Select type of Claim

### IHP Portal – Claim Submission

|                     | ,                         | , , ,      | Manager Contractor |            | w.                |                       |
|---------------------|---------------------------|------------|--------------------|------------|-------------------|-----------------------|
| ELCOME TESTMINDEF   |                           | Logir      | user: NDEF010119   | 90 1       | 11:42:38 PM, Sund | ay, November 20, 2022 |
| Claims Submission   |                           |            | Claims Ent         | ry         |                   |                       |
| Claims Modification | Claimant Information      |            |                    |            |                   |                       |
| Claims History      | Claimant ID /NRIC         | TESTMINDEF | Claimant Name      | TESTMINDEF |                   |                       |
| Online Resources    |                           |            | Company Name       | MINDEF GRO | OUP INSURANCE (G  | 6007500)              |
| Change Password     | Bank & Branch Code        |            | Account No         |            |                   |                       |
| Log Out             | Category                  | INPI       |                    |            |                   |                       |
|                     | Claim Information         |            |                    |            |                   |                       |
|                     | Incurred Date             | 20/11/2022 |                    | Benefit    | IHP PANEL (       | GP                    |
|                     |                           |            |                    | Balance    | \$ 1,000.00       |                       |
|                     | Service Provider / Clinic |            |                    |            |                   | Search                |
|                     | Incurred Amount (S\$)     |            |                    |            |                   |                       |
|                     | Claim Reason              | -          |                    |            | C.                | Search                |

### Ensure all fields are filled up

- Service Provider/Clinic
- Incurred Amount
- Claim Reason
- Remarks

- : Clinic / Service Provider Name
- : Invoice amount, inclusive of GST.
- : Diagnosis
- : Important message / remarks for claim assessors to take note, if any

+

+

### IHP Portal – Claim Submission

Your preferred provider of quality managed healthcare

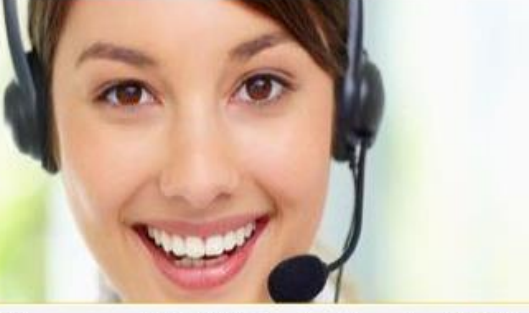

### WELCOME TESTMINDEF ...

- Claims Submission
- Claims Modification
- Claims History
- Online Resources

### Change Password

> Log Out

### Login User : NDEF01011990

### 11:50:56 PM, Sunday, November 20, 2022

| Tous  | se enouse | die claimane |            | 1 10/2 9 2000 1 202201 |                   |                      |  |  |  |
|-------|-----------|--------------|------------|------------------------|-------------------|----------------------|--|--|--|
|       | NRIC      |              | Name       | Name Relationship      |                   |                      |  |  |  |
| 0     | TESTMIN   | DEF          | TESTMINDEF | MINDEF Employee        |                   |                      |  |  |  |
| 1.1.1 | rad Data  |              |            |                        |                   |                      |  |  |  |
| ncun  |           |              | Next       | t Cancel               | У                 |                      |  |  |  |
| Clai  | m subm    | ission succ  | essful     | Cancel                 | Jugurrad Amt/S\$1 | Claimable Amt/(\$\$) |  |  |  |

Please indicate the Claim reference number and email the supporting documents to <u>claims@ihp.com.sg</u>. Kindly keep the originals for audit purposes.

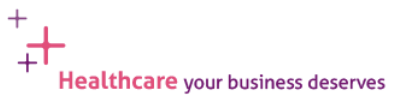

### IHP Portal – Amending or Deleting Claims

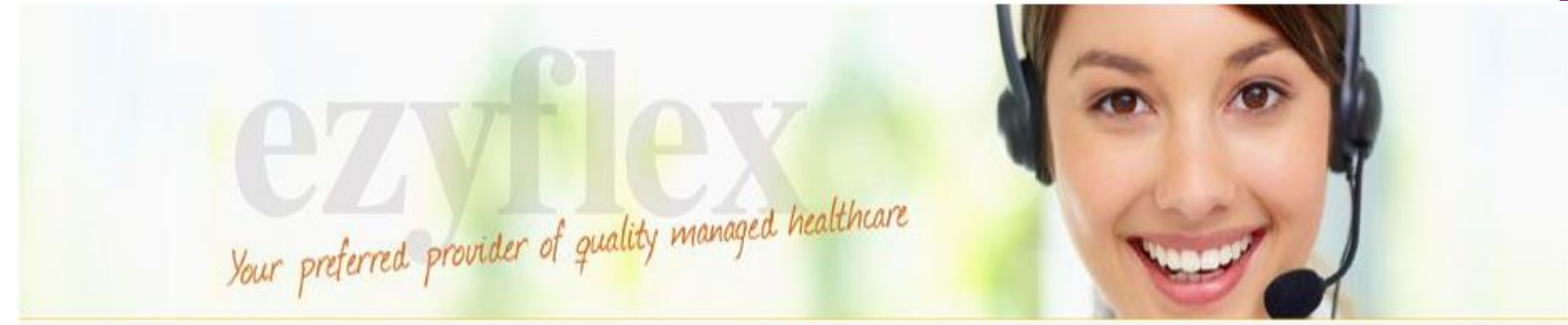

### WELCOME TESTMINDEF...

Login User : NDEF01011990

### 11:55:48 PM, Sunday, November 20, 2022

- Claims Submission
- Claims Modification
- Claims History
- Online Resources
- Change Password
- Log Out

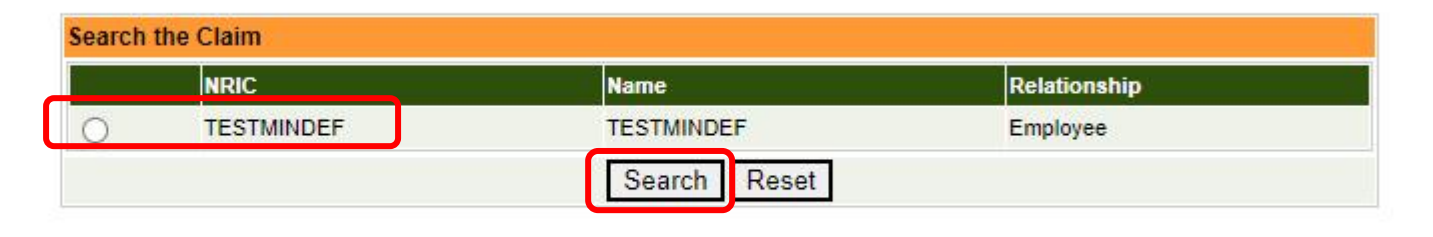

1. Select the claimant and click "Search". Portal will show claim(s) which have not been processed.

2. Select the claim to be amended or deleted.

NOTE: Claims that were already processed cannot be amended or deleted.

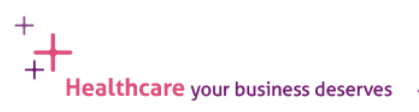

### IHP Portal – Amending or Deleting Claims

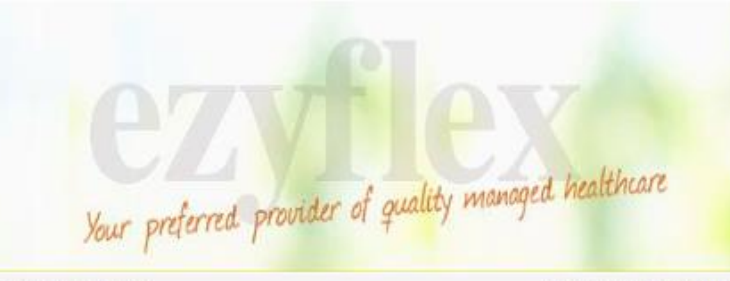

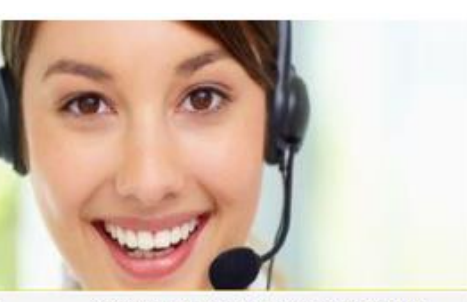

### WELCOME TESTMINDEF ...

- Claims Submission
- > Claims Modification
- Claims History
- > Online Resources
- > Change Password
- > Log Out

### Login User : NDEF01011990

11:59:50 PM, Sunday, November 20, 2022

| Claims Entry         |            |               |                                  |  |  |  |  |  |  |
|----------------------|------------|---------------|----------------------------------|--|--|--|--|--|--|
| Claimant Information |            |               |                                  |  |  |  |  |  |  |
| Claimant ID /NRIC    | TESTMINDEF | Claimant Name | TESTMINDEF                       |  |  |  |  |  |  |
|                      |            | Company Name  | MINDEF GROUP INSURANCE (G007500) |  |  |  |  |  |  |
| Bank & Branch Code   |            | Account No    |                                  |  |  |  |  |  |  |
| Category             | IHP1       |               |                                  |  |  |  |  |  |  |

|                           | R00002476246 |                  |              |
|---------------------------|--------------|------------------|--------------|
| Incurred Date             | 20/11/2022   | Benefit Selected | IHP PANEL GP |
|                           |              | Benefit Balance  | \$1,000.00   |
| Service Provider / Clinic | test         |                  | Search       |
| Incurred Amount (S\$)     | 100          |                  |              |
| Claim Reason              | test         |                  | Search       |

Copyright @2005 Integrated Health Plans Pte Ltd. All rights reserved.

 To amend, make the necessary changes and click "Submit"

• To delete the claim, click "Delete".

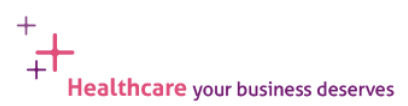

### IHP Portal – Claims History

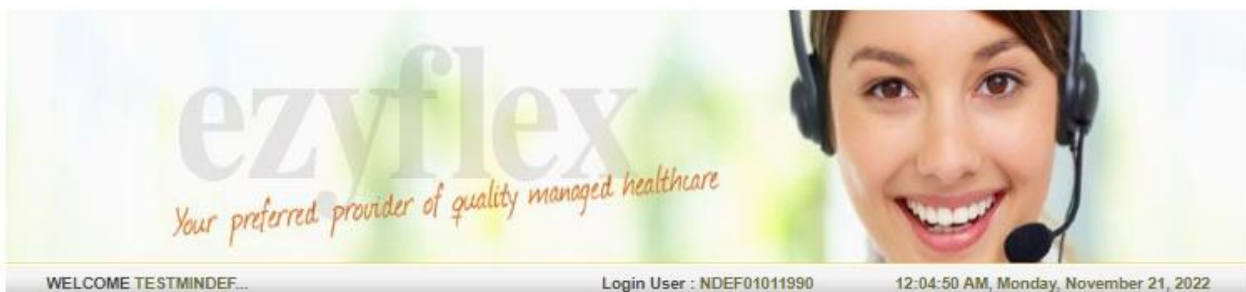

### WELCOME TESTMINDEF ...

- > Claims Submission
- > Claims Modification
- > Claims History
- > Online Resources
- > Change Password
- > Log Out

**Claims History** NRIC Name Relationship 2 TESTMINDEF TESTMINDEF 2 Employee Search By Incurred Date × From date 01/01/2022 dd/mm/yyyy dd/mm/yyyy To date 31/12/2022 Claim Status × View Report Reset Cancel

Search by:

- Incurred Date (Visit Date)
- Submission Date
- Paid Date

Copyright @2009 Integrated Health Plans Pte Ltd. All rights reserved.

### **IHP Portal – Claims History**

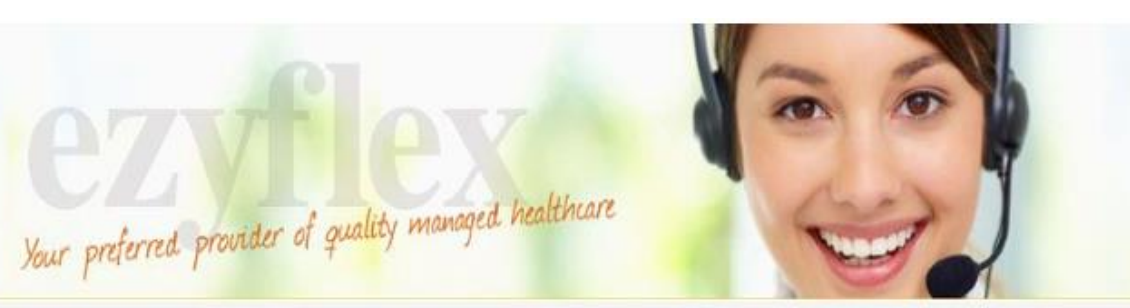

### WELCOME TESTMINDEF ....

- Claims Submission
- > Claims Modification
- Claims History
- > Online Resources
- > Change Password
- > Log Out

### Login User : NDEF01011990

12:08:37 AM, Monday, November 21, 2022

|                     |                  |                                 |         | 0               | laine Hiet       |                     |                   |                |                             | BACK                       | ×               |
|---------------------|------------------|---------------------------------|---------|-----------------|------------------|---------------------|-------------------|----------------|-----------------------------|----------------------------|-----------------|
| Reference<br>Number | Incurred<br>Date | Service<br>Provider /<br>Clinic | Benefit | Claim<br>Reason | Admin<br>Remarks | MC<br>Start<br>Date | MC<br>End<br>Date | MC<br>Duration | Incurred<br>Amount<br>(S\$) | Payable<br>Amount<br>(S\$) | Claim<br>Status |
| TESTMINDEF          | : TESTMINI       | DEF                             |         |                 |                  |                     |                   |                |                             |                            |                 |
| R00002476246        | 20/11/2022       | test                            | PANEL   | test            |                  |                     |                   |                | 100. <mark>0</mark> 0       | ·                          | Processin       |

### **Option to:**

- Go back to the previous page
- Export Claims to Excel for viewing

Healthcare your business deserves

Print

÷.

### **IHP Service Support**

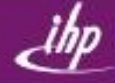

### 24/7 Call Centre Support: 6715 9423

### Email: Claims@lhp.com.sg

- Portal troubleshoot and requests
- Other concerns and feedback

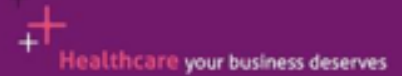

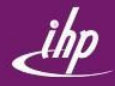

# + Thank You

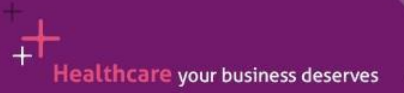